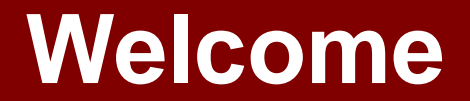

# **EndNote X8 Essentials**

# Reference Management with EndNote

Daniel B. Stuart, MLS TTUHSC - Preston Smith Library Lubbock, Texas 79430

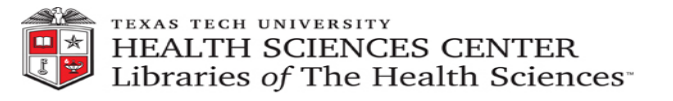

6/2018

#### **EndNote Essentials**

EndNote X8 is a reference management software designed to help create, store, organize, and share references. For collaborative studies, it is most useful for . . .

- Storing references in one place
- Creating access across multiple devices
- Batch citation downloads from multiple databases
- Managing and annotating PDFs for easy access
- Automatically formatting manuscripts in Word documents

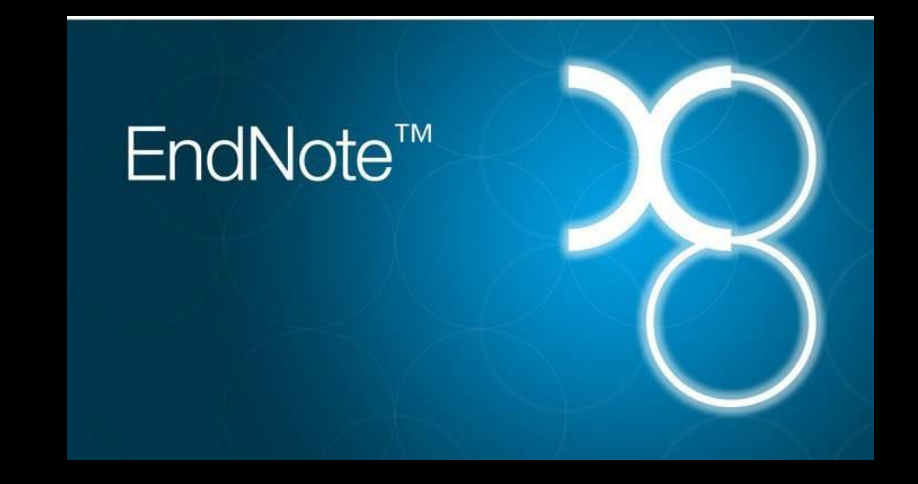

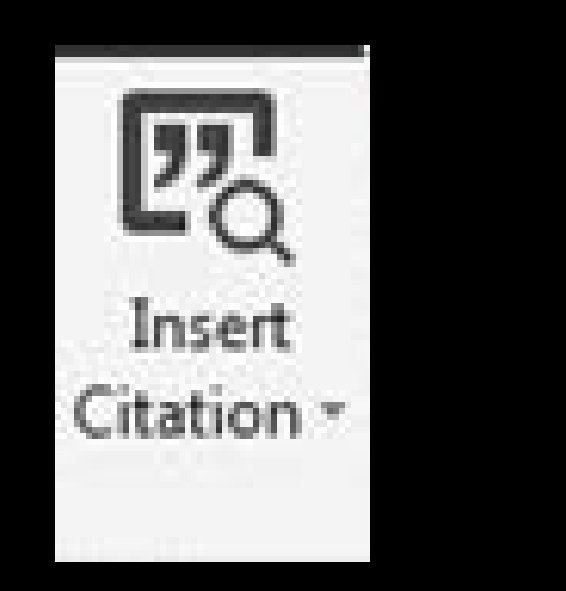

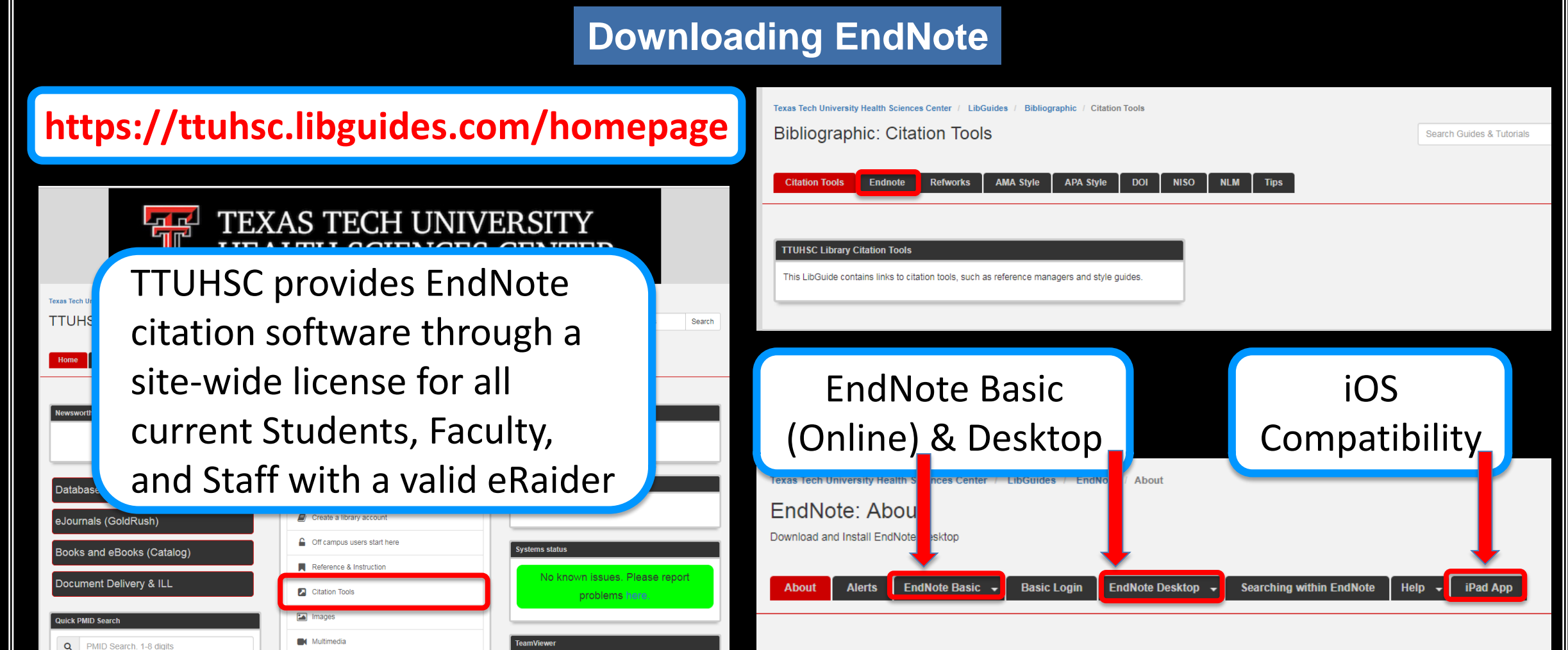

About

Millions of researchers, scholarly writers, students, and librarians use EndNote to search online bibliographic databases, organize their references, images and PDFs in any language, and create bibliographies and figure lists instantly. Instead of spending hours typing bibliographies or using index cards to organize their references, they do it the easy way by using EndNote Basic or EndNote Desktop.

Essential Evidence Plus
 Micromedex

DynaMed Plu

oular Resources

Cochrane

Embase

Access Products Index

ClinicalKey / FirstConsul

CINAHL Complete

\$ Pay Online

Mobile Resources

▲ Lubbock Noise Reporting

Faculty Publications

Nriting Center

FAQs

 $\Leftrightarrow$ 

We're Social

TTUHSCI ibra

TeamViewer - Windows | Mad

#### **EndNote X8 Installation for Mac & Windows**

] 🖏 💽 APA GI

Imported Referent Sync Status... Recently Added Unfiled

My Publication

Publication List

Trash U**nfiled Group** 

Work
ADHD
Eve-Tracking/Co

E LibGuide

Online Search CLibrary of Cong CLISTA (EBSCO) CLISTA (EBSCO)

Q U North Texas Q Web of Science more...

Coccupational T
Coccupational T
Coccupational T
Coccupational T
Coccupational T
Coccupational T
Coccupational T
Coccupational T
Coccupational T
Coccupational T
Coccupational T
Coccupational T
Coccupational T
Coccupational T
Coccupational T
Coccupational T
Coccupational T
Coccupational T
Coccupational T
Coccupational T
Coccupational T
Coccupational T
Coccupational T
Coccupational T
Coccupational T
Coccupational T
Coccupational T
Coccupational T
Coccupational T
Coccupational T
Coccupational T
Coccupational T
Coccupational T
Coccupational T
Coccupational T
Coccupational T
Coccupational T
Coccupational T
Coccupational T
Coccupational T
Coccupational T
Coccupational T
Coccupational T
Coccupational T
Coccupational T
Coccupational T
Coccupational T
Coccupational T
Coccupational T
Coccupational T
Coccupational T
Coccupational T
Coccupational T
Coccupational T
Coccupational T
Coccupational T
Coccupational T
Coccupational T
Coccupational T
Coccupational T
Coccupational T
Coccupational T
Coccupational T
Coccupational T
Coccupational T
Coccupational T
Coccupational T
Coccupational T
Coccupational T
Coccupational T
Coccupational T
Coccupational T
Coccupational T
Coccupational T
Coccupational T
Coccupational T
Coccupational T
Coccupational T
Coccupational T
Coccupational T
Coccupational T
Coccupational T
Coccupational T
Coccupational T
Coccupational T
Coccupational T
Coccupational T
Coccupational T
Coccupational T
Coccupational T
Coccupational T
Coccupational T
Coccupational T
Coccupational T
Coccupational T
Coccupational T
Coccupational T
Coccupational T
Coccupational T
Coccupational T
Coccupational T
Coccupational T
Coccupational T
Coccupational T
Coccupational T
Coccupational T
Coccupational T
Coccupational T
Coccupational T
Coccupational T
Coccupational T
Coccupational T
Coccupational T
Coccupational T
Coccupational T
Coccupational T
Coccupational T
Coccupational T
Coccupational T
Coccupational T
Coccupational T
Coccupational T
Coccupational T
Coccupational T
Coccupational T
Coccupational T
Coccupational T
Coccupational

Texas Tech University Health Sciences Center / LibGuides / EndNote / About

#### EndNote: About

Download and Install EndNote Desktop

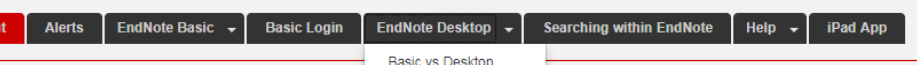

Install EndNote Desktop

Desktop Install

Millions of researchers, scholarly writers, students, and librarians use EndNote to search online

## Note that administrator passwords are needed for installation on TTUHSC computers

#### Install

About

- Create a free EndNote Basic account (off-campus users will also be prompted for their
- eRaider.) You will need this account to setup the Sync feature of EndNote Desktop.
- Use your TTUHSC eRaider to login here and obtain the TTUHSC product key.
- Before downloading an installer below, please note:
  - The Endnote download site is <u>frequently very slow.</u>
  - The Endnote download site frequently stalls. Wait 15 minutes before trying again.
  - Once downloaded, you can save the installer onto a USB stick for reuse on

other computers.

- · Download for Windows:
  - · Primary download site for Windows
  - Alternate download site for Windows
- Download for Mac:
  - Primary download site for Mac
  - Alternate download site for Mac

| TEXAS TECH UNIVERSITY<br>HEALTH SCIENCES CENTER. |
|--------------------------------------------------|
| Passwords for library resources                  |

E EndNote X8 Product Key:

|                                                                                  |                                         |                              |                                   |                     |                                |                                                                                                    |                          | J                 |                      |                    |           |                                                                                                    |                                                                                                |
|----------------------------------------------------------------------------------|-----------------------------------------|------------------------------|-----------------------------------|---------------------|--------------------------------|----------------------------------------------------------------------------------------------------|--------------------------|-------------------|----------------------|--------------------|-----------|----------------------------------------------------------------------------------------------------|------------------------------------------------------------------------------------------------|
| ups Tools Window Help                                                            |                                         |                              |                                   | 0.0.10              | lauren                         | 0                                                                                                    | A 1844 From              | Denal             |                      |                    |           |                                                                                                    | -                                                                                              |
|                                                                                  | 200                                     | 128                          |                                   | 28 - 2 - 1 ()       | Quick Search                   | ч •                                                                                                    | A Hide Searc             | n Panel           |                      |                    |           |                                                                                                    |                                                                                                |
| Search Options •                                                                 |                                         |                              |                                   |                     |                                |                                                                                                    |                          |                   | Search Whole Library | Match Case Ma      | tch Words | Reference Preview Frank_2015                                                                                                    | _docDiss.pdf @                                                                                 |
| Author 👻                                                                         | Contains                                | •                            |                                   |                     |                                |                                                                                                    |                          |                   |                      |                    |           | [2] 🖀 📾 🖓 🕀 🛛                                                                                                    | 8 /182 🕞 🕂 60%                                                                                 |
| And 🕶 Year 💌                                                                     | Contains                                | •                            |                                   |                     |                                |                                                                                                    |                          |                   |                      |                    |           | Friend, while it shows women gaining ground three                                                                                                    | agh co-opting alicention, it cannot keep from                                                  |
| )) And - Title -                                                                 | Contains                                | ÷                            |                                   |                     |                                |                                                                                                    |                          |                   |                      |                    |           | wanting to contain female shrewdness as a rule, main                                                                                                    | king it resist and belster strains of social                                                   |
| ) Author Yang Ta                                                                 | tla                                     |                              |                                   | Paties              | Inumal                         | Last Hod                                                                                                    | dated Deferen            | ca Tuna           |                      |                    |           | Sotably, the sevels here staff endings that n                                                                                                    | eward story solitaries with affection.                                                         |
|                                                                                  | irank 2015 doct                         | iss.pdf>                     |                                   | Raung               | Journal                        | 6/4/201                                                                                                    | 18 Journal               | Article           |                      |                    |           | Without ensing sale realizance or improving habits                                                                                                    | s of mind, they imagine selfative "alone                                                       |
| <ul> <li>2003 W</li> </ul>                                                       | ound care made                          | incredibly e                 | asyl                              |                     |                                | 6/6/201                                                                                                    | 18 Book                  |                   |                      |                    |           | world-in-other words, that take their cash from pro-                                                                                                    | sactive distance itself. Thus, while the phrase                                                |
| ) • 2013 Op                                                                      | ptimal care of chi                      | onic, non-h                  | ealing, lower                     | ex                  | Rapid response                 | e 6/6/201                                                                                                    | 18 Book                  |                   |                      |                    |           | "the ands of alonemess" speaks to aims or goals for a<br>choice in closing sources with accepts to the morie                                                                                                    | conduct, another aspect has to do with formal                                                  |
| ) 2013 De<br>2015 Ne                                                             | ressings and care<br>ovel eye-tracking  | ot skin grat<br>technologi   | t sites: revies<br>v detects con  | v o                 | Kapid respons                  | e 6/6/201                                                                                                    | L8 Book                  |                   |                      |                    |           | Together, the works included here reveal here                                                                                                    | w solitade's imposition, pet importaction, in                                                  |
| 2017 No.                                                                         | ovel Eye-Tracking                       | Device Of                    | fers First Non                    | -In                 |                                |                                                                                                    |                          |                   |                      |                    |           | modern times can yield new ways of managing friet<br>asset that women can especially profit from distance                                                                                                    | ers, downing social codes. Further, they<br>so as a site of testical acros. And third, they    |
| Abate, Karen S. 2013 Th                                                          | he Effect of Pode                       | ist Lectures                 | s on Nursing S                    | tu                  | <b>Ι Λ Λ / i</b>               | inc                                                                                                    | 101                      | NC                |                      |                    |           | crystallize their views through key reliabionings of                                                                                                    | the traditional marriage plot. Using it to                                                     |
| <ul> <li>Abe, D. 2007 Te</li> <li>Adhikari, S.: Star., 2017 Va</li> </ul>        | eacher upgrade. F<br>deo-based eve tr   | odcast: upk<br>acking for r  | oading your c<br>neuropsychiat    | niL                 |                                |                                                                                                    | JUN                      | VS                |                      |                    |           | show the lare of a strong sele statue, they do not re-<br>make it a quiding light for a shared commitment to                                                                                                    | colve this stance through appeals to unity, but<br>distance, a way of being jointly apart that |
| Adler, L. A.; Dirk 2013 Lis                                                      | sdexamfetamine                          | dimesylate                   | in adults with                    | at                  |                                |                                                                                                    |                          |                   |                      |                    |           | allows econtric views to combine with others' and                                                                                                    | dative, yet also marges them into even more                                                    |
| <ul> <li>Alam, Fahad; Bo 2016 E-</li> <li>Alam, Fahad; Bo 2016 E-</li> </ul>     | learning optimiza                       | tion: the re                 | lative and co                     | mb                  | Auvances in th                 | ······································                                                                                                    | /10 /0urna               | Artikie           | ,                    |                    |           | habits of compromise.                                                                                                    |                                                                                                |
| <ul> <li>Alam, Fahad; Bo 2016 E-</li> <li>Alam, Fahad; Bo 2016 E-</li> </ul>     | learning optimizi<br>learning optimizi  | tion: the re<br>tion: the re | sative and cor<br>slative and cor | nb                  | Advances in F<br>Advances in F | e_ 4/19/20                                                                                                    | 18 Journal<br>18 Journal | Article           |                      |                    |           |                                                                                                    |                                                                                                |
| <ul> <li>Andrejco, Kristin 2017 So</li> </ul>                                    | cial Media in Nur                       | se Anesthe                   | sia: A Model o                    | f a                 | AANA Journal                   | 4/19/20                                                                                                    | 018 Journal              | Article           |                      |                    |           |                                                                                                    |                                                                                                |
| <ul> <li>Asherson, P.; Ste 2015 Th</li> </ul>                                    | ne effects of ator                      | noxetine or                  | n emotional co                    | ont                 | European Psy                   | 5/3/201                                                                                                    | 18 Journal               | Article           |                      |                    |           |                                                                                                    |                                                                                                |
| <ul> <li>Baker, A. E.; Proc 2014 Lo</li> <li>Barret, Juan P.; 2005 Pr</li> </ul> | inciples and prac                       | veryday occ<br>tice of burn  | surgery                           | sdu                 | Scand J Occup                  | 6/7/201                                                                                                    | 18 Journa<br>18 Book     | Article           |                      |                    |           |                                                                                                    |                                                                                                |
| <ul> <li>Bartram, S. L.; Ly 2015 Di</li> </ul>                                   | iagnostic post-co                       | ncussion ey                  | e-tracking de                     | sign                |                                | 6/12/20                                                                                                    | 018 Generi               | :                 |                      |                    |           |                                                                                                    |                                                                                                |
| Bousfield, Chrissi 2002 Ba                                                       | urn trauma: mana                        | gement an                    | d nursing care                    |                     |                                | 6/7/201                                                                                                    | 18 Book                  |                   |                      |                    |           | latudad                                                                                                    | les.                                                                                           |
| <ul> <li>Brasure, Michell 2010 Ps</li> <li>Brown, Pamela 2009 Os</li> </ul>      | sychological and E<br>uick reference to | ehavioral Ir<br>wound can    | nterventions :<br>e               | for                 | Annals Of Inte                 | er 4/19/20<br>6/6/201                                                                                                    | 18 Journal<br>18 Rook    | Article           |                      |                    |           | Negotiating Solitude in the N                                                                                                    | insteads Contary Need                                                                          |
| ) Brown, Pamela 2001 Qu                                                          | uick reference to                       | wound car                    | c                                 |                     |                                | 6/6/201                                                                                                    | 18 Book                  |                   |                      |                    |           | At fire black, the nevel Quite Aline, variable                                                                                                    | and in All the Your Round in 1964 and written                                                  |
| )) Chen, Yong-Xian 2016 M                                                        | obile Application                       | Assisted Co                  | gnitive Beha                      | vio                 | Telemedicine                   | J 4/19/20                                                                                                    | 018 Journal              | Article           |                      |                    |           | mently by George Augustus Sala, second to gesture of<br>burning 1 (b), site and adulted burners area to m                                                                                                    | on every level to the perils of solitade. Its                                                  |
| Congdon, Eliza: A., 2014 Ne                                                      | eural activation d                      | uring respo                  | nse inhibition                    | in                  | Psychiatry Re                  | 5/3/201                                                                                                    | LO DOOR<br>LO Journai    | Article           |                      |                    |           | separation, with people from all walks of life specal                                                                                                    | lating about her psyche and her personal                                                       |
| Davis, Martha; D 2012 Sc                                                         | ientific papers a                       | d presenta                   | tions                             |                     | .,.,                           | 4/19/20                                                                                                    | 018 Book                 |                   |                      |                    |           | circumstances. For his part, Sala, a journalise, had p<br>working in the detections with hed a crisis from some                                                                                                    | premised to finish writing the talk while<br>traction much score in the high of his            |
| De Bruyckere, K 2016 Re                                                          | elationships Betw                       | een Functio                  | onal Outcome                      | s a                 | CNS Drugs                      | 5/3/201                                                                                                    | L8 Journal               | Article           |                      |                    |           | expansion: "I was in a new world," he would be                                                                                                    | per write, "bailed and haved, always abused"                                                   |
|                                                                                  | se for of pooras                        | actores in                   | avocate pro                       | II Con              | Traching or t                  | a. 01970                                                                                                    | no asuma                 | Artistie          |                      |                    |           | o iti Komono italian Ola Fi                                                                                                    |                                                                                                |
|                                                                                  |                                         |                              |                                   |                     |                                | Soft                                                                                                    | oedia Test.e             | qle               |                      |                    |           |                                                                                                    |                                                                                                |
| 0                                                                                | Contraction in the                      |                              | -                                 | -                   |                                | 2000                                                                                                    |                          | 20000             |                      |                    |           |                                                                                                    |                                                                                                |
| to 🚆 ta lie                                                                      |                                         |                              |                                   |                     |                                | W.J                                                                                                    | THOMSON RE               | JTERS             |                      | 136 EF 256         |           | Q Search Library                                                                                                    |                                                                                                |
| My Library                                                                       | 1                                       | Sea                          |                                   | Search Wh           | ole Library                    | 0                                                                                                    | Match C                  | ise 🖸             | Book                 | 0                  | D,        | ្រាសព្រ                                                                                                    | 0                                                                                              |
|                                                                                  | 1773                                    |                              |                                   | uthor 0)            | Contains                       | 5                                                                                                    |                          | (G)               | Rating               |                    |           |                                                                                                    |                                                                                                |
| All Helerences                                                                   |                                         |                              |                                   |                     | Gontania                       |                                                                                                    |                          |                   |                      |                    |           |                                                                                                    |                                                                                                |
| Untiled                                                                          |                                         |                              | 0                                 |                     | 20 F 44                        | and and                                                                                                    |                          |                   | Author               |                    |           |                                                                                                    |                                                                                                |
| Trash                                                                            |                                         |                              | Ø I                               | author              | ~ Y                            | sar litte                                                                                                    | and bet                  |                   | Allen, Glover M.     |                    |           |                                                                                                    |                                                                                                |
| T AVIAN INTELLIGENCE                                                             |                                         |                              |                                   | lion Glovert        | 2                              | JUS Leal-n                                                                                                    | losed bat                | ular and failular | Year                 |                    |           | Softpodia tost                                                                                                    |                                                                                                |
| Avian Intelligence                                                               | (TD)                                    | 0                            |                                   | alen, Glover M.     | 21<br>W More C E O             | 104 Dats: 1                                                                                                    | unougy, beha             | holocatics hat    | 2004                 |                    |           | Warrantin and a strength of the strength of the strength of th                                                                                                    |                                                                                                |
| Avian Cognition                                                                  |                                         | 0                            |                                   | AnChiu, C.; Xian,   | W.; MOSS, C. F. 20             | DUB Flying                                                                                                    | in silence: El           | nolocating bat    | Title                |                    |           | An and the second second                                                                                                    |                                                                                                |
| Corvids                                                                          |                                         |                              | ,                                 | wila-Plores, PL; w  | ledenin, H. A. 20              | JU4 ECOIOg                                                                                                    | gical, taxonon           | ic, and physiolo  | Bats: biology, behav | vior, and folklore |           | And the second second s                                                                                                    |                                                                                                |
| Corvids & Parrots                                                                | 6                                       | 0                            |                                   | sat Conservation    | international, 2               |                                                                                                    |                          | vional            | Series Editor        |                    |           | The second second                                                                                                    |                                                                                                |
| Parrots                                                                          | 24                                      |                              | E                                 | Sinneld, Peter      | NU                             | <b>N</b> 4                                                                                                    | 1 -                      | bout bai          |                      |                    |           | the second second                                                                                                    |                                                                                                |
| 1.000 000000                                                                     |                                         | 0                            | E                                 | and, U. U.; Emery   | FKN Bu                         | IV                                                                                                    | าลก                      | and crea          | Series Title         |                    |           | (i) States product provide states (ii) (iii) (iii)                                                                                                    |                                                                                                |
| ▼ BATS                                                                           | -                                       |                              | t                                 | Shinklov, S.; Kalko | Cuethia E                      | 1 4                                                                                                    | uc                       | from two          |                      |                    |           |                                                                                                    |                                                                                                |
| Chiroptera                                                                       | 22                                      | 0                            | (                                 | Uniu, Chen; Moss    | , Cynthia F.                   |                                                                                                    |                          | r in vertic       | Place Published      |                    |           | 1                                                                                                    | 0                                                                                              |
| Echolocation                                                                     | 6                                       | 0                            |                                   | Dayton, N. S.; Em   | ery, N.J. 20                   | 08 Fulder                                                                                                    | oo jays know             | about other mir   | Mineola, N.Y.        |                    |           |                                                                                                    |                                                                                                |
| Echolocation OR Sonar                                                            | 0                                       | 0                            |                                   | meny N              | ayy, n., oini 21               | 106 Coope                                                                                                    | tive oreithele           | The cuclusia      | Publisher            |                    |           | Which the construction of an advances of a star of the star of the                                                                                                    |                                                                                                |
| 🅸 Sonar                                                                          | 6                                       | 0                            |                                   | imeny, N. J. Circu  | 20 N S O                       | no Cogni                                                                                                    | uve ornimolo             | y, me evolution   | Dover Publications   |                    |           | <ul> <li>A particular approximation of the second system of the second system of the seco</li></ul>                                                                                                    |                                                                                                |
|                                                                                  |                                         |                              | 1                                 | mony, N. J.; Clay   | A M (1000 2)                   | 07 Corn                                                                                                    | ible and physi           | an cognition in   | Volume               |                    |           |                                                                                                    |                                                                                                |
| MY GROUPS                                                                        |                                         | 0                            |                                   | LIDOBATS Some       | tariat 2                       | NA EURO                                                                                                    | DRATS: The A             | ns of social Dof  |                      |                    |           | And an experimental state of the second state of the second state                                                                                                    |                                                                                                |
| Cognition-All                                                                    | 33                                      | 0                            |                                   | Frager O N - Buo    | nvar T o                       | 111 Bayer                                                                                                    | as reconcile a           | for accreasing    | Number of Volume     | s                  |           | Sector 2010 and a constraint of a sector and a sector of the first<br>sector and a sector and a sector and a sector of the sector and<br>a sector and a sector and a sector and a sector and a sector and<br>a sector a sector and a sector and a sector and a sector and<br>a sector a sector and a sector and a sector and a sector and<br>a sector a sector and a sector and a sector and a sector and<br>a sector a sector and a sector and a sector and a sector and<br>a sector a sector and a sector and a sector and a sector and<br>a sector a sector and a sector and a sector and a sector and<br>a sector a sector and a sector and a sector and a sector and<br>a sector a sector and a sector and a sector and a sector and<br>a sector a sector and a sector and a sector and a sector and<br>a sector a sector and a sector and a sector and a sector and<br>a sector a sector and a sector and a sector and a sector and<br>a sector a sector and a sector and a sector and a sector and<br>a sector a sector and a sector a sector and a sector and<br>a sector a sector and a sector and a sector and<br>a sector a sector and a sector and a sector and<br>a sector a sector and a sector and a sector and<br>a sector a sector and a sector and a sector and<br>a sector a sector and a sector and a sector and<br>a sector a sector and a sector and a sector and<br>a sector a sector and a sector and a sector and<br>a sector a sector and a sector and a sector and<br>a sector a sector and a sector and a sector and<br>a sector a sector and a sector and a sector and<br>a sector a sector and a sector and a sector and<br>a sector a sector and a sector and a sector and<br>a sector and a sector and a sector and<br>a sector and a sector and a sector and<br>a sector and a sector and a sector and<br>a sector and a sector and a sector and<br>a sector and a sector and<br>a sector and a sector and a sector and<br>a sector and a sector and a sector and<br>a sector and a sector and a sector and<br>a sector and a sector and a sector and<br>a sector and a sector and a sector and<br>a sector and a sector and a sector and<br>a sector and a sector and a sector and<br>a sector and a sector and<br>a |                                                                                                |
|                                                                                  |                                         |                              | 1                                 | Funk M S            | nydi, i. 21                    | 102 Proble                                                                                                    | am solvino ek            | lls in vouno vel  |                      |                    |           | The second second                                                                                                    |                                                                                                |
| ▼ FIND FULL TEXT                                                                 |                                         | 0                            |                                   | ann, M. O.          | ~ ~ ~ ~                        | 12 1 9790                                                                                                    | -hilled crowe            | Conus macro       | Series Volume        |                    |           | A long of a first set of a second size set of the second set of the second set of th                                                                                                    |                                                                                                |
|                                                                                  |                                         |                              |                                   |                     |                                | and the second second s |                          |                   |                      |                    |           |                                                                                                    |                                                                                                |

1982 House bat management

2010 Bird grooves to the beat

Hagino, T.; Hiryu, S.; Fujioka,... 2007 Adaptive SONAR sounds by echol-

Holland, Richard A.; Kirschvin ... 2008 Bats use magnetite to detect the ea

Holzhaider, J. C.; Sibley, M. D.... 2011 The social structure of New Caledo

2000 Structure and function of the bat su

2008 Alex & Me: How a scientist and a p

2008 Echo duration selectivity of the baty

Number of Pages

Page

Edito

Annotated

x 368 [26] p. of plates

Greenhall, Arthur M.

Hartle, D.

Grothe, B.: Park, T.J.

Jen, P. H. S.; Wu, C. H.

Laudato, Anthony

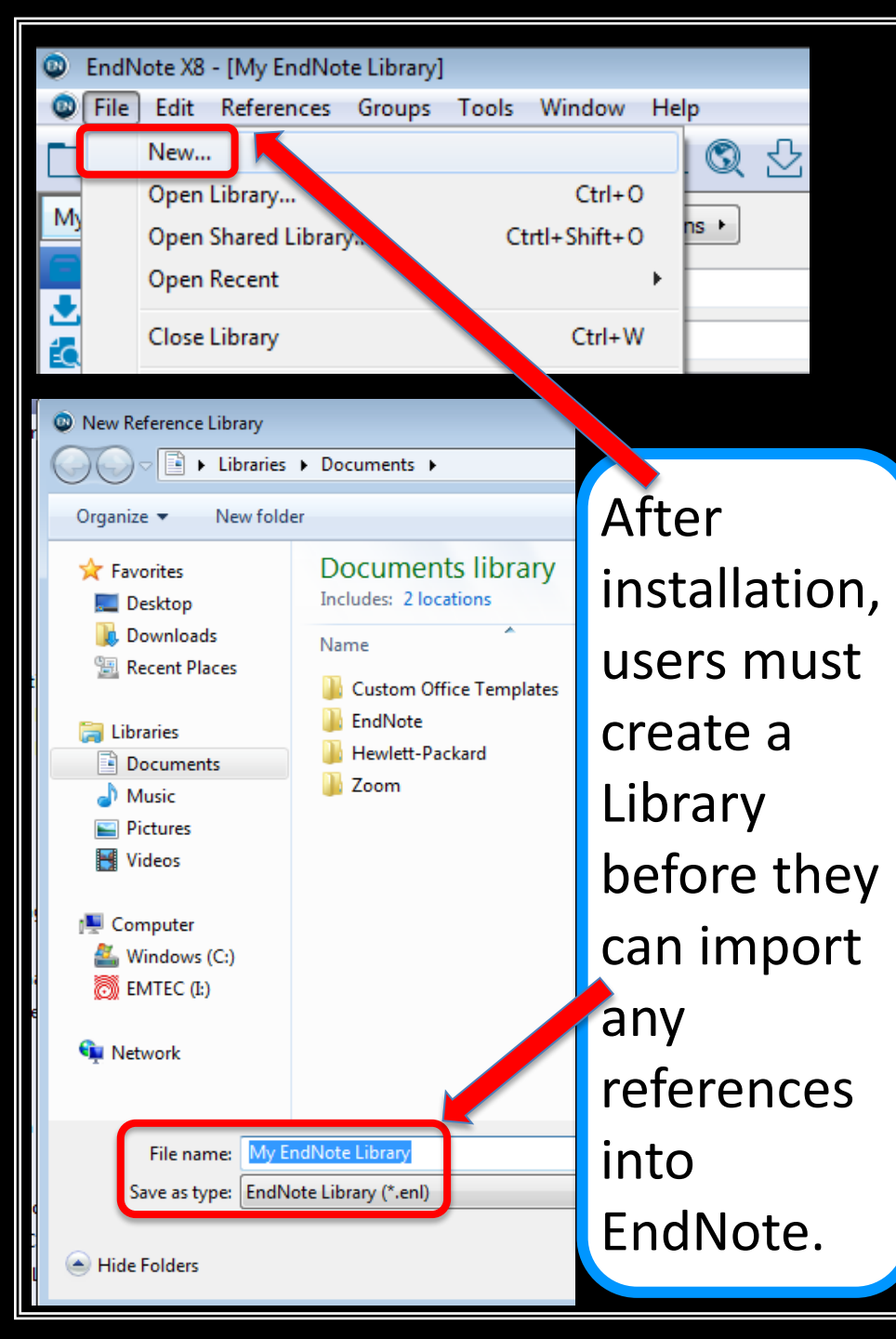

#### **Creating a Library**

| <ul> <li>EndNote X8 - [My EndNote Librar]</li> <li>File Edit References Groups</li> </ul> | y]<br>Tools | Window Help                                                                                     |                                      |                                                                                                    |                      |                                         |                                                               |                                                                          |                      |                        |                                   | - 8 × |
|-------------------------------------------------------------------------------------------|-------------|-------------------------------------------------------------------------------------------------|--------------------------------------|----------------------------------------------------------------------------------------------------|----------------------|-----------------------------------------|---------------------------------------------------------------|--------------------------------------------------------------------------|----------------------|------------------------|-----------------------------------|-------|
| APA 6th                                                                                   |             |                                                                                                 | 2 2 3                                | 20 00 00 02                                                                                                    | Quick Se             | arch                                    | Q • 😞 H                                                       | ide Search Panel                                                         |                      |                        |                                   |       |
| My Eibrary All References (129) Imported References (1                                    | And         | rch Options •<br>Keywords                                                                       | ]                                    | Contains adhd                                                                                                    |                      |                                         |                                                               |                                                                          | Search Whole Library | Match Case Match Words | Reference Preview Z Attached PDFs |       |
| Sync Status (4)                                                                           | And         | • Title                                                                                         |                                      | Contains     Contains                                                                                                    |                      |                                         |                                                               |                                                                          |                      | •                      |                                   |       |
| Recently Added (1)     Infiled (0)     Trash (4)                                          | • @         | Author                                                                                          | Year                                 | Title<br><frank_2015_docdiss.pdf></frank_2015_docdiss.pdf>                                                                                                    | Rating Jour<br>***   | nal                                     | Last Updated<br>6/4/2018                                      | Reference Type<br>Journal Article                                        |                      |                        |                                   |       |
|                                                                                           | • • • •     | Abada Kasan F                                                                                   | 2003<br>2013<br>2013<br>2015<br>2017 | Wound care made incredibly easy:<br>Optimal care of chronic, non-healing, lower ex<br>Dressings and care of skin graft sites: review o<br>Novel eye-tracking technology detects concus<br>Novel Eye-Tracking Device Offers First Non-In<br>The Effect of Inducts Linears on Ministry Eur | Rapi<br>Rapi<br>Pain | id response<br>id response<br>8camp; Ce | 6/6/2018<br>6/6/2018<br>6/6/2018<br>6/12/2018<br>6/12/2018    | Book<br>Book<br>Book<br>Generic<br>Journal Article                       |                      |                        |                                   |       |
| My Groups     Work     Danue                                                              | • • •       | Abate, Karen S.<br>Abe, D.<br>Adhikari, S.; Star<br>Adler, L. A.; Dirk<br>Alam Fabat: Bo        | 2013<br>2007<br>2017<br>2013<br>2016 | The Effect of Podcast Lectures on Nursing Stu<br>Teacher upgrade. Podcast: uploading your chil<br>Video-based eye tracking for neuropsychiatric<br>Lisdexamfetamine dimesylate in adults with at<br>E-learning organizations the rabitive and comb                                       | Inte<br>Ann<br>J Cli | n Psychiatry                            | 4/19/2018<br>4/19/2018<br>6/12/2018<br>5/14/2018<br>4/19/2018 | Journal Article<br>Journal Article<br>Journal Article<br>Journal Article |                      |                        |                                   |       |
| Eye-Tracking/Conc (22)<br>LibGuide (13)<br>Coccupational Thera (29)                       | •           | Alam, Fahad; Bo<br>Alam, Fahad; Bo<br>Alam, Fahad; Bo<br>Andrejco, Kristin<br>Asherson, P.: Ste | 2016<br>2016<br>2017<br>2017         | E-learning optimization: the relative and combu-<br>E-learning optimization: the relative and combu-<br>E-learning optimization: the relative and combu-<br>Social Media in Nurse Anesthesia: A Model of a<br>The effects of atomoscine on emotional cont-                               | Adv<br>Adv<br>Adv    | ances in He<br>ances in He<br>A Journal | 4/19/2018<br>4/19/2018<br>4/19/2018<br>5/3/2018               | Journal Article<br>Journal Article<br>Journal Article<br>Journal Article |                      |                        |                                   |       |
| B Wound Care (34)<br>G− School<br>G Boz_Neat (0)                                          | •           | Baker, A. E.; Proc<br>Barret, Juan P.;<br>Bartram, S. L; Ly<br>Burnfield, Chalad                | 2014<br>2005<br>2015                 | Losses related to everyday occupations for adu<br>Principles and practice of burn surgery<br>Diagnostic post-concussion eye-tracking design                                                                                                    | Scar                 | nd J Occup                              | 4/19/2018<br>6/7/2018<br>6/12/2018                            | Journal Article<br>Book<br>Generic                                       |                      |                        |                                   |       |
| Dissertation (5)     Find Full Text                                                       | •           | Brown, Pamela<br>Brown, Pamela                                                                  | 2002<br>2016<br>2009<br>2001         | Such organization and appendix and nursing care<br>Psychological and Behavioral Interventions for<br>Quick reference to wound care<br>Quick reference to wound care                                                                                                    | Ann                  | als Of Inter                            | 4/19/2018<br>6/6/2018<br>6/6/2018                             | Journal Article<br>Book<br>Book                                          |                      |                        |                                   |       |
|                                                                                           |             |                                                                                                 |                                      |                                                                                                    |                      |                                         |                                                               |                                                                          |                      |                        | _                                 |       |
|                                                                                           |             |                                                                                                 | L<br>E                               | ayout an<br>ndNote                                                                                                    | id in<br>Desk        | ter<br>kto                              | ac<br>p {                                                     | tive to<br>& Bas                                                         | oolba<br>ic (Or      | ars for<br>nline)      |                                   |       |

| Clarivate<br>Analytics                                                                          |                                  |           |                                                                                                    | :                                                                 |               |
|-------------------------------------------------------------------------------------------------|----------------------------------|-----------|----------------------------------------------------------------------------------------------------|-------------------------------------------------------------------|---------------|
| ndNote <sup>TH</sup> My References Collec                                                       | ct Organize Format Match Options | Downloads |                                                                                                    |                                                                   |               |
|                                                                                                 |                                  |           |                                                                                                    | Show Getting                                                      | Started Guide |
| Quick Search<br>Search for<br>In All My References                                              | All My References                |           | 14 🗲 Page 1 of 3 Go 🕨 🍽                                                                                                    | Weshing on a group<br>project Chards cut<br>Library Sharing on Xi |               |
| Search                                                                                          | Page Add to group                | Copy To   | Quick List Delete                                                                                                    | Sort by: First Author A to Z                                      |               |
| My References<br>All My References (129)                                                        | Authore                          | Year      | Tide                                                                                                    |                                                                   |               |
| [Unfiled] (0)<br>Cutrk List (0)<br>Trash (4) Empty                                              | 12                               | 2015      | Novel eye-tracking technology detects concussions and head injury severity.(Report)<br>Added to tilneary: 12 Jun 2018 Last Updeted: 12 Jun 2018                                                            |                                                                   |               |
| V My Groups<br>ADHD (16)<br>Dissertation (5)<br>Eyé-Trecking/Concussions (22)<br>(40) (40) (40) |                                  | 2017      | Novel Eye-Tracking Device Offers First Non-Invasive Test to Rapidly Quantify Elevated Intracranial Pro<br>Pain Samp: Central Nervous System Week<br>Added to Library 12 Jun 2018 Last Updated: 12 Jun 2018 | essure, a Hallmark of Concussion                                  |               |
| Cocupational Therapy Search (39)                                                                | 10                               |           | <frank_2015_docdiss.pdf><br/>Added to Literary: 04 Jun 2018 Last Updated: 04 Jun 2018<br/>■ Ø bli 0 <u>Check TUNKS</u></frank_2015_docdiss.pdf>                                                            |                                                                   |               |
| My Publications (0)<br>Publication List 1 (0)<br>Publication List 2 (0)                         | 5                                | 2003      | Wound care made incredibly easy!<br>Added to Liberary 05 Jun 2018 Last Updated: 06 Jun 2018<br>■ Ø blu [Prock TURS]                                                                                        |                                                                   |               |

**Importing** is the recommended method for adding references to EndNote.

Importing allows users to download a specialized filetype (RIS) within an actual database. These references are then exported into EndNote in the proper format.

Make sure the EndNote Library where you want to add references is open

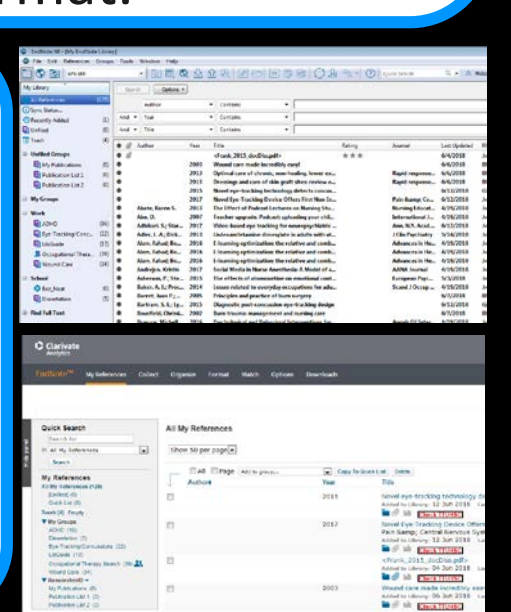

#### **Importing References**

# **Step 1:** Identify the desired studies by selecting them within a database.

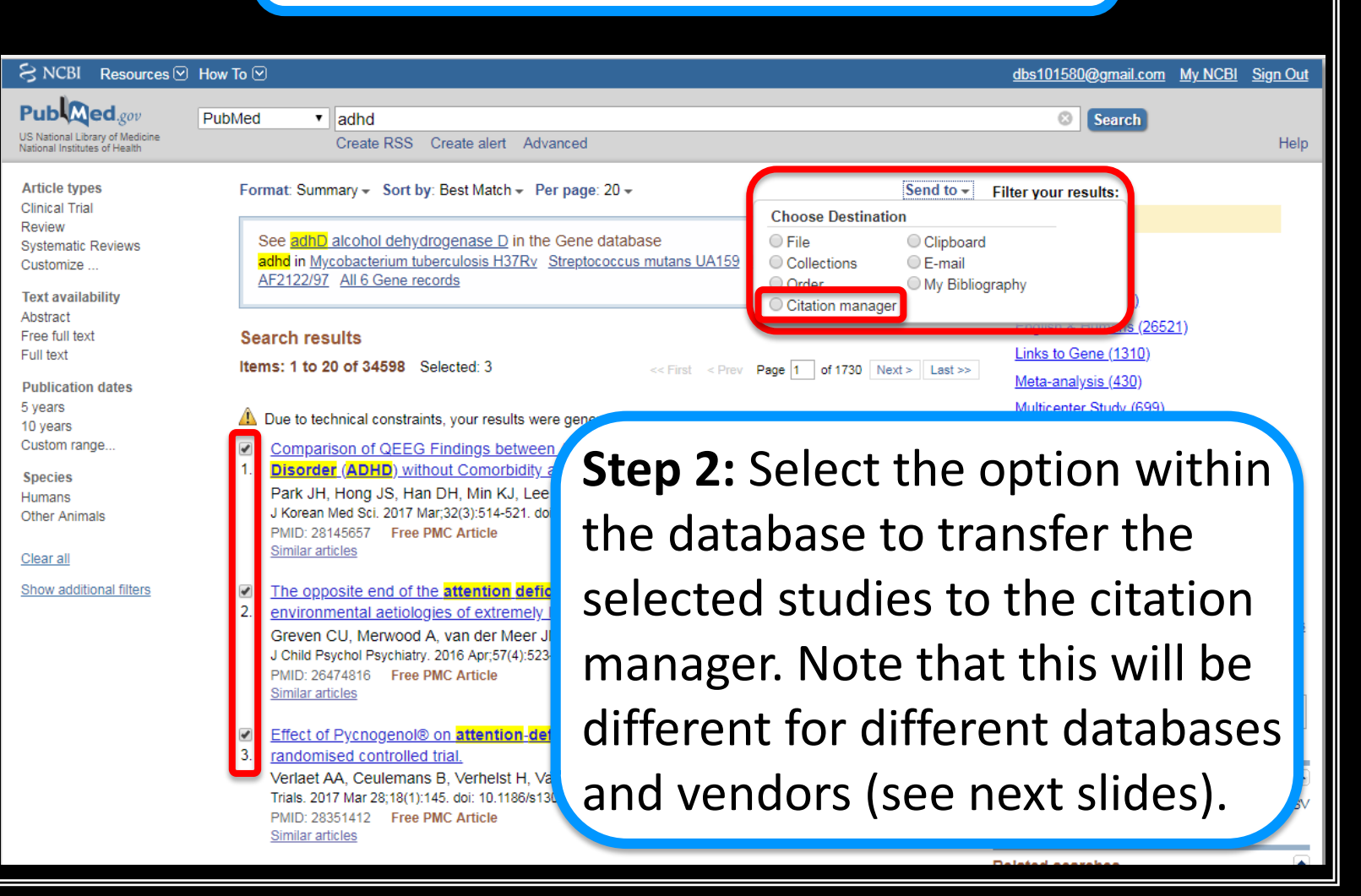

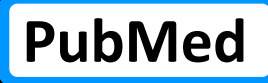

#### **Importing References with Different Databases**

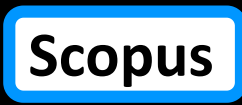

#### Choose Destination File Clipboard Collections E-mail My Bibliography Order Citation manager Generate a file for use with external citation management software. Download 3 citations. Step 3: Create Create File file and export 2 citations (4).nbib $\wedge$ without Comorbidity and ADHD Comorbid with Internet Gaming Disorder. Han DH, Min KJ, Lee YS, Kee BS, Kim SM 17 Mar;32(3):514-52 Choose Destination X ree PMC Article Export to: ΟK EndNote Online Cancel of the attention netic and ologies of extren od A, van der Me iatry. 2016 Apr;57(4 ree PMC Article

| Scopus                                                                                                    |                                                                                                    | Search Sources Alerts Lists Help V SciVal > Daniel Stuart V                                                                   |
|----------------------------------------------------------------------------------------------------|----------------------------------------------------------------------------------------------------|----------------------------------------------------------------------------------------------------|
| 28,085 document results                                                                                                    |                                                                                                    | View secondary documents View 17232 patent results View 718 DataSearch                                                        |
| TITLE-ABS-KEY ( adhd )                                                                                                    |                                                                                                    |                                                                                                    |
| 🖉 Edit 🖳 Save 🐥 Set alert 🔝 Set feed                                                                                                    |                                                                                                    |                                                                                                    |
|                                                                                                    |                                                                                                    |                                                                                                    |
| Search within results Q                                                                                                    | 💵 Analyze search results                                                                                                    | Show all abstracts Sort on: Date (newest)                                                                                     |
| Refine results                                                                                                    | □ All                                                                                                    | Save to list 🚥 🛱 🛛 💆                                                                                                    |
| Limit to Exclude                                                                                                    |                                                                                                    |                                                                                                    |
|                                                                                                    | Document title                                                                                                    | Authors Year Source Cited by                                                                                                  |
| Access type ①                                                                                                    | Childhood epilepsy and ADHD comorbidity in an Indian tertiary medical center of                                                                                                    | outpatient Choudhary, A., Gulati, S., Sagar, R., Sankhyan, N., 2018 Scientific Reports 0                                      |
| □ Open Access (878) >                                                                                                    | population                                                                                                    | Sripada, K. 8(1),2670                                                                                                    |
| □ Other (27,207) >                                                                                                    | View abstract ~ Check TTUHSC Related documents                                                                                                    |                                                                                                    |
| Year                                                                                                    | Neurophysiological mechanisms of interval timing dissociate inattentive and con                                                                                                    | mbined Bluschke, A., Schuster, J., Roessner, V., Beste, C. 2018 Scientific Reports 0                                          |
| □ 2018 (1,143) >                                                                                                    | ADHD subtypes                                                                                                    | 8(1),2033                                                                                                    |
| □ 2017 (2,269) >                                                                                                    | View abstract ~ Check TTUHSC Related documents                                                                                                    |                                                                                                    |
| □ 2016 (2,090) >                                                                                                    |                                                                                                    |                                                                                                    |
| □ 2015 (2,066) >                                                                                                    | analysis                                                                                                    | nd meta- Ruiz-Goikoetxea, M., Cortese, S., Magallón, S., (), 2018 Scientific Reports 0<br>Soutullo, C., Arrondo, G. 8(1),7584 |
| □ 2014 (2,109) >                                                                                                    | View abstract >> [Chark TTILLSC] Related documents                                                                                                    |                                                                                                    |
| Export document settings ③                                                                                                    |                                                                                                    | ×                                                                                                    |
| You have chosen to export 3 documents                                                                                                    |                                                                                                    |                                                                                                    |
| Select your method of export                                                                                                    |                                                                                                    |                                                                                                    |
| MINDELEY     O Bet Nota     B RIS Format     EndNote,     Reference Manager                                                                                                    | Plain Text<br>SSCII in HTML                                                                                                    |                                                                                                    |
| What information do you want to export?                                                                                                    |                                                                                                    |                                                                                                    |
| Gtation information                                                                                                    | □ Abstract & keywords □ Funding details □ Other information                                                                                                    |                                                                                                    |
| Author(s)     Affiliations     Document title     Serial identifiers (e.g. (SSN)     Year     PubMed ID     PubMed ID     PubMed ID     Source title     volume, issue, pages     Citation count     Citation count     Correspondence address     DOI     Abbreviate Source title | Abstract     Number     Tradenames & manuf     Author keywords     Acronym     Accession numbers &     Conference informati     Index keywords     Funding text     Include references | scopus (4).ris                                                                                                    |

## Importing References with EBSCOhost Databases

| New Se                                                                                                    | arch Publications C                                                                                                    | CINAHL Headings Evidence-Based Care Sheets More +                                                                                                    |                                                                                                    | Sign In 📕 Folder Preferences Languages 🔹                                                                                                    | Ask A TTUHSC Librarian Help                                                                                                    |
|----------------------------------------------------------------------------------------------------|----------------------------------------------------------------------------------------------------|----------------------------------------------------------------------------------------------------|----------------------------------------------------------------------------------------------------|----------------------------------------------------------------------------------------------------|----------------------------------------------------------------------------------------------------|
| EBSCO                                                                                                    | Searching: CINAH<br>Suggest Suggest Sugg                                                                                                    | IL Complete Choose Databases<br>act remis<br>Select a Field (optic<br>Select a Field (optic<br>dvanced Search Search History >                                                                                                    | I Title - Search<br>Ional) - Clear ?<br>Ional) - + -                                                                                                    | Click on Folder                                                                                                    | TEXAS TECH UNIVERSITY<br>HEALTH SCIENCES CENTER.<br>Libraries of the Health Sciences                                                                    |
| <ul> <li>Refin</li> <li>Curree</li> <li>Bool-<br/>Ti adt</li> <li>Full</li> <li>Full</li> <li>Refi</li> <li>Abs</li> <li>1993</li> <li>Show Ma</li> <li>Source</li> <li>All F</li> <li>Aca<br/>(3,9)</li> <li>Mag</li> <li>CEU</li> <li>Diss</li> <li>Bool</li> <li>Show Ma</li> </ul> | ne Results<br>nt Search *<br>ean/Phrase:<br>nd *<br>an/Phrase:<br>nd *<br>an/Phrase:<br>and *<br>an/Phrase:<br>and *<br>an/Phrase:<br>and *<br>an/Phrase:<br>and *<br>an/Phrase:<br>an/Phrase: | Search Results: $1 - 50 \text{ of } 5,254$<br><b>1. Developmental Trajectory of Motor Deficits in I</b><br>$\overbrace{\text{orademic}}^{\text{includes abstract}}$ Sweeney, Kristie L; Ryan, Matthew; S<br>756-5641 PMID: 29757012<br><b>Check TTUHSC</b><br><b>2. The Survey of DBH Gene Polymorphism RSS</b><br><b>3. Check TTUHSC</b><br><b>3. Check TTUHSC</b> | Preschool Children with ADHD.<br>Schneider, Heather; Ferenc, Lisa; Denckla, Martha Bridge; Mahone, E. Mark; Developmer<br><b>320 in Children with Attention Deficit Hyperactivity Disorder</b><br>Mahmoud; Arfaie, Asghar; Aghdam, Maryam Parvizi; Barzegar, Habibeh; Fanid, Leila Mel<br>Genetic; Attention Deficit Hyperactivity Disorder In Infancy and Childhood; Child: 6-12 ye<br><b>ub-groups of children with ADHD?</b><br>und; Tannock, Rosemary; Sørensen, Anne Virring; Damm, Dorte; Thomsen, Per Hove; Ps<br>ancy and Childhood; Motivation; Cognition; Child: 6-12 years; Adolescent: 13-18 years; Ma | Date Newest • Page Options •              • Share •       Intal Neuropsychology, 2018; 43(5): 419-429. 11p. (journal rticle) ISSN             (ADHD).    hdizadeh; International Journal of Pediatrics (2345-5047), Bep2018;    wars; Child, Preschool: 2-5 years; Adolescent: 13-18 years sychological Medicine, Aug2018; 48(10): 1722-1730. 9p. (Article) ISSN: ale; Female | Folder has items<br>Developmental<br>Trajectory<br>The Survey of DBH<br>Renove result from folder<br>Are there distinct<br>cognit<br>Go to: Folder View |
| Subjec                                                                                                    | t: Major Heading >                                                                                                    | 4. How treatment improvement in ADHD and cor                                                                                                    | caine dependence are related to one another: A secondary                                                                                                    | analysis.                                                                                                    |                                                                                                    |

eb.b.ebscohost.com/ehost/resultsadvanced?vid=3&sid=4e084bb8-e487-4d58-bac6-196417c96fbb%40sessionmgr104&bguery=TI+adhd&bdata=JmRiPWNjbSZ0eXBIPTEmc2I0ZT1IaG9zdC1saXZI#

#### Importing References with EBSCOhost Databases

| Publications CIN/                               | AHL Headings                                                                                                   | Evidence-Based Care Sheets                                                                                                    | s More •                                                                                                    |                                                                                                    |                                | 上 Sign In 🥫 Folder 🌣 P                                                                                                    | references Languages •                                                                   | Ask A TTUHSC Librarian 🕜 Helj                                                        |                                   |
|-------------------------------------------------|----------------------------------------------------------------------------------------------------|----------------------------------------------------------------------------------------------------|----------------------------------------------------------------------------------------------------|----------------------------------------------------------------------------------------------------|--------------------------------|----------------------------------------------------------------------------------------------------|------------------------------------------------------------------------------------------|--------------------------------------------------------------------------------------|-----------------------------------|
| Folder Contents<br>Back<br>To store these items | s in the folder for a                                                                                          | a future session, Sign In to My E                                                                                                    | EBSCOhost.                                                                                                    |                                                                                                    |                                |                                                                                                    |                                                                                          | TEXAS TECH UNIVERSITY<br>HEALTH SCIENCES CENTER.<br>Libraries of the Health Sciences |                                   |
| (0)<br>(0)<br>ent Sources (0)                   | Articles                                                                                                    | deselect all Delete Items there distinct cognitie (includes abstract) Lan                                                                              | ve and motivational sub-groups of c<br>nbek, Rikke; Sonuga-Barke, Edmund; Tannock, Rose                                                                                                    | hildren with ADHD?<br>emary; Sørensen, Anne Virring; Damm,                                                                | , Dorte; Thomsen, Per Hove; Ps | sychological Medicine, Aug2018;                                                                                                    | Name → Pa<br><b>Click Ex</b><br>48(10): 1722-1730. 9p. (Artic                            | ge Options↓<br>Print<br>Save as<br>File<br>Export                                    |                                   |
| inks to<br>))<br>icches (0)<br>ts (0)<br>ts (0) | Acad<br>Jou                                                                                                    | Jemic<br>Imal<br>ISSN: 0033-2917,<br>Subjects: Attentio                                                                                                | ew Search Publications CINAHL Headings Evident                                                                                                    | ce-Based Care Sheets More •                                                                                               |                                |                                                                                                    | L St                                                                                     | gn In 🚡 Folder 🌣 Preferences Language                                                | s • Ask A TTUHSC Librarian • Help |
| (0)                                             | <ul> <li>2. Dev</li> <li>Acad</li> <li>Jou</li> <li>3. The</li> <li>Acad</li> <li>Acad</li> <li>Jou</li> </ul> | e Survey of DBH G<br>(includes abstract)<br>ISSN: 8756-5641 I<br>Check TTUHSC<br>(includes abstract)<br>Sep2018; 6(9): 8177-8<br>Subjects: Oxidoreduct | Save E-mail<br>Number of items to be saved: 3<br>Remove these items from folder after saving<br>Save<br>delivery (4).ris<br>184. 8p. (Article) ISSN: 2345-5047, Database: CINAH<br>tases Economics; Polymorphism, Genetic; Attention I | Choose Destination<br>Export to:<br>EndNote<br>EndNote Online<br>HL Complete<br>Deficit Hyperactivity Disorder In Infancy | OK<br>Cancel                   | Save citations to a file formatte<br>Direct Export in RIS Format (<br>Generic bibliographic manage<br>Citations in XML format<br>Citations in MARC21 format<br>Citations in MARC21 format<br>Direct Export to RefWorks<br>Direct Export to EasyBib<br>Download CSV<br>Pars; Child, Preschool: 2-5 years; | d for:<br>e.g. CITAVI, EasyBib, EndNote, Pr<br>ement software<br>Adolescent: 13-18 years | oCite, Reference Manager, Zotero)                                                    |                                   |

### Importing References with OVID Databases

| Ovid®                                                                                                    | My Account Support & Training Help Feedback Logoff<br>Ask A TTUHSC Librarian                                                                                                    |
|----------------------------------------------------------------------------------------------------|----------------------------------------------------------------------------------------------------|
| Search Journals Books Multimedia My Workspace Visible Body EBP Tools → Mobile                                                                                                    | Export Citation(s) ×                                                                                                    |
| Search History (1)                                                                                                    | Selected: 1                                                                                                    |
| <ul> <li># ▲ Searches</li> <li>1 ▶ asthma mp [mp=t] of ab tx kw ct sh hw]</li> </ul>                                                                                                    | 27873 Advanced Divelow Results                                                                                                    |
| Save Remove Combine with: AND OR                                                                                                    | Deduplicate Display Results Format:<br>Microsoft Word T<br>PDF                                                                                                    |
| Save All Edit View Saved                                                                                                    | .txt<br>Excel Sheet<br>Citavi                                                                                                    |
| Advanced Search   Find Citation   Search Tools   Search Fields   Basic Search   Multi-Field Search  Edit Controlled Trials May 2018,  EBM Reviews - Cochrane Database of Systematic Reviews - Cochrane Database of Systematic Reviews - Cochrane Database of Systematic Reviews - Cochrane Database of Systematic Reviews - Cochrane Central Register of Controlled Trials May 2018,  Enter Keyword Orphrase  Keyword Author Title Journal  Keyword Author Title Journal  Keyword Author Keyword  Keyword Author Keyword  Keyword Author Keyword  Keyword Author Keyword  Keyword Author Keyword  Keyword Author Keyword  Keyword Author Keyword  Keyword Author Keyword  Keyword Author Keyword  Keyword Author Keyword  Keyword Author Keyword  Keyword Author Keyword  Keyword Au | Reviews 2005 to June 14, 2018,  EBM Reviews - Database of Abstracts of Reviews of Effects Reference Manager RefWorks BRS/Tagged Reprint/Medlars RIS XML Search History Cancel Export |
| ♥ Options  ▼ Search Information :: All Range Clear = = 25 Per Page ▼ 1 Go                                                                                                    | Print Email Export 3 + My Projects Keep Selected                                                                                                    |
| You searched:<br>ashma.mp. [mp=ti, ot, ab, bc, kw, ct,<br>sh, hw] In severe asthma, benralizumab reduced daily oral glucocorticoid dose and asthma exacerbations at 6 months<br>Maselli, Diego J. MD. Peters, Jay I. MD.                                                                                                    | Table of Contents<br>Abstract Reference<br>Complete Reference                                                                                                    |
| Search terms used:     EBM Reviews - ACP Journal Club       asthma     ACP Journal Club. v167(8):JC43, October, 2017.       Search Returned:     [Therapeutics]       27873 text results     > Abstract       Deduplicate     > Abstract                                                                                                    | Sind Similar<br>Find Citing Articles                                                                                                    |
| Sort By:       Too many results to sort.                                                                                                    | EBM Full Text Check TTUHSC                                                                                                    |

#### Importing References with EndNote

| EndNote X8 - [My EndNote Lil | brary]       |                 |         |                     |                    |                         |                  | _        |            |
|------------------------------|--------------|-----------------|---------|---------------------|--------------------|-------------------------|------------------|----------|------------|
| File Edit References Gro     | oups Tools \ | Window Help     |         |                     |                    |                         |                  |          | Fnd        |
| APA 6th                      |              | - 6 8 3         | (公企     |                     | 🥂 🗗 👘              | Ω Lt <sup>Δ</sup> L • ? | Quick Search     | Q        | LIIUI      |
| My Library                   | Search       | Options +       | ]       |                     |                    |                         |                  |          | impo       |
| All References (13           | 35)          | Author          |         | Cantaina            |                    |                         |                  | _        |            |
| Imported References          | (1)          | Author          |         | Contains            | • [                |                         |                  |          | into       |
| (i) Sync Status              | And 🔻        | Year            | •       | Contains            | - I                |                         |                  |          |            |
| Recently Added               | (6) And 🔻    | Title           | •       | Contains            | -                  |                         |                  |          | the l      |
| 📑 Unfiled                    | (6)          | uthor           | Vear T  | itle                |                    | Pating                  | lournal          | Lact IIn | da         |
| 🔟 Trash                      | (4)          | Iscelli Diego I | 2017 Ir | nic                 | anralizumah reduce | d daily                 |                  | 6/10/2   | 018 Journa |
| □ Unfiled Groups             |              | laseni, Diego J | 2017 1  | i severe astrina, t |                    | u uany                  | Act Journal Club | 0/13/2   |            |

EndNote should automatically import the selected references into the Imported References in the Library Panel in EndNote

Article

Note that if EndNote does not automatically import the Reference File it can be located in the downloads folder. You can then import the folder by choosing **File >> Import >> File**. Then select "Endnote Library" or "EndNote Import" for the Import Option.

| ٢        | EndN | lote X8                     | - [My End]                      | Note Library | ]     |                       |             |      |              |         |                     |
|----------|------|-----------------------------|---------------------------------|--------------|-------|-----------------------|-------------|------|--------------|---------|---------------------|
|          | File | Edit                        | Reference                       | s Groups     | Tools | Window                | He          | р    |              |         |                     |
| My       |      | New<br>Open<br>Open<br>Open | Library<br>Shared Lib<br>Recent | rary         | Ct    | Ctrl+(<br>rtl+Shift+( | 0<br>0<br>▶ | ns 🕨 | <b>₹</b>     | €<br>•  | Contains            |
| (i)      |      | Close                       | Library                         |              |       | Ctrl+V                | v           |      |              | •       | Contains            |
| •        |      | Save                        |                                 |              |       | Ctrl+                 | S           |      |              | •       | Contains            |
| <b>1</b> |      | Save A<br>Save a<br>Revert  | ls<br>Copy                      |              |       |                       |             | )    | Year<br>2017 | T<br>Ir | itle<br>n severe as |
|          |      | Share.                      |                                 |              |       |                       |             |      |              |         |                     |
|          | _    | Impor                       | <br>t                           |              |       |                       | •           | _    | File         |         |                     |
|          |      | Print                       |                                 |              |       | Ctrl+                 | P           |      | Folder       |         |                     |
| <b></b>  |      | Print P                     | review                          |              |       |                       |             |      |              |         |                     |
|          |      | Print S                     | etup                            |              |       |                       |             |      |              |         |                     |
|          |      | Comp                        | ressed Libr                     | ary (.enlx)  |       |                       |             |      |              |         |                     |
|          |      | Exit                        |                                 |              |       | Ctrl+(                | Q           |      |              |         |                     |
|          |      | Wound                       | Care                            | (34)         |       |                       |             |      |              |         |                     |

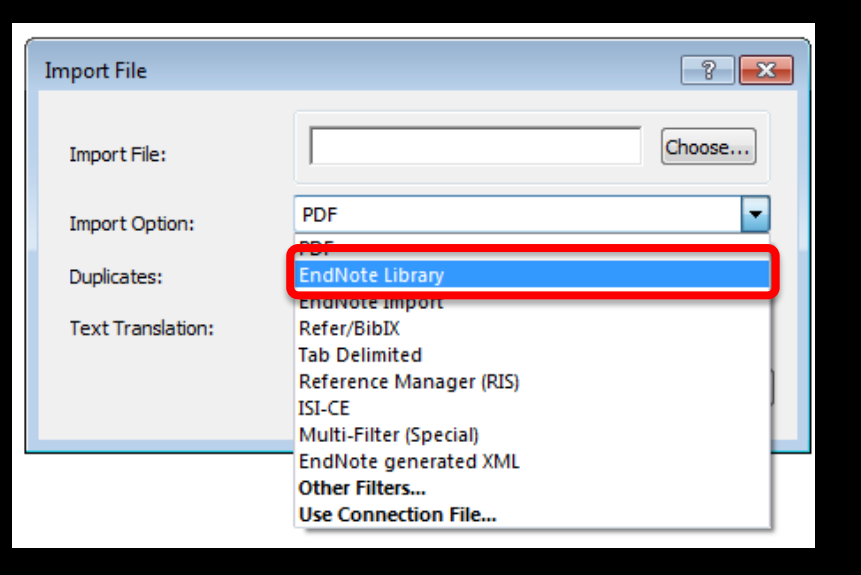

| EndNote X8 - [My EndNote Lib<br>Eile Edit References Gro | bran | Orc                                  | anizing                                          | Refere                      | nces                                 | in Er             | ndNote                                               |                                                                    |                                             |
|----------------------------------------------------------|------|--------------------------------------|--------------------------------------------------|-----------------------------|--------------------------------------|-------------------|------------------------------------------------------|--------------------------------------------------------------------|---------------------------------------------|
|                                                          | Jup. | ta libran/l                          | EndNote X8 - IMv EndNote Librar                  | d                           |                                      |                   |                                                      |                                                                    |                                             |
| My Library                                               |      | Groups Tools Window Help             | File Edit References Groups     S S APA 6th      | Tools Window Help           | 월 金 段 @ ∈                            |                   | Quick Searc                                          | h 🔍 💌 ጵ Hide Search Panel                                          |                                             |
|                                                          |      | Create Group<br>Create Smart Group   | My Library                                       | Search Options •            |                                      |                   |                                                      |                                                                    | Search Whole Group   Match Case Match Words |
| All References (13)                                      |      | Create From Groups                   | imported References (1) imported Status          | Any Field And  Any Field    | Contains     Contains                | •                 |                                                      |                                                                    | * -                                         |
| Imported References (.                                   | (1)  | Rename Group                         | Recently Added     (3)     Infied     (6)        | And Title                   | - Contains                           | •                 |                                                      |                                                                    | •                                           |
| Sync Status                                              | -    | Delete Group                         | Trash (4)                                        | Author     Maselli, Diego J | Year Title<br>2017 In severe asthma, | benralizumab redu | Rating Journal                                       | Last Updated Reference Type Updated Club 6/19/2018 Journal Article |                                             |
| Kecently Added (                                         | (3)  | Add References To                    | My Publications (0)                              |                             |                                      |                   | New Reference                                        |                                                                    |                                             |
| Unfiled (                                                | (6)  | Remove References From Group         | Publication List 1 (0)<br>Publication List 2 (0) |                             |                                      |                   | Move References to Trash                             | Create Custom Group                                                | 1                                           |
| Trash (4                                                 | (4)  | Create Group Set                     | My Groups                                        |                             |                                      |                   | Copy References To                                   | Unfiled Groups                                                     |                                             |
| ⊡ • Unfiled Groups                                       |      | Delete Group Set<br>Rename Group Set | ADHD (16)                                        |                             |                                      |                   | Remove References From Group                         | My Publications<br>Publication List 1                              |                                             |
| My Publications (                                        | (0)  | Hide Groups                          | LibGuide (13)                                    |                             |                                      |                   | Copy<br>Copy                                         | Publication List 2<br>Work                                         |                                             |
| Publication List 1 (                                     | (0)  |                                      | Wound Care (34)                                  |                             |                                      |                   | Paste                                                | ADHD<br>Eve-Tracking/Concussions                                   |                                             |
| Publication List 2                                       | (0)  |                                      | Boz_Neat (0)                                     |                             |                                      |                   | Mark as Read<br>Mark as Unread                       | LibGuide<br>Occupational Therapy Search                            |                                             |
| _                                                        |      | Creating                             | Dissertation (5)                                 |                             |                                      |                   | Rating<br>Show All References                        | Wound Care                                                         |                                             |
| ■ My Groups                                              |      | Groupsin                             |                                                  |                             |                                      |                   | Show Selected References<br>Hide Selected References | Dissertation                                                       |                                             |
| ⊡ Work                                                   |      | Groups in                            |                                                  |                             |                                      |                   | File Attachments                                     | •                                                                  |                                             |
| ADHD (10                                                 | .6)  | Endnote                              |                                                  |                             |                                      |                   | Find Full Text                                       | There are                                                          | soveral ways to                             |
| Eye-Tracking/Conc (2                                     | 2)   |                                      |                                                  |                             |                                      |                   | URL                                                  | There are a                                                        | Several ways to                             |
| LibGuide (1                                              | .3)  | can neip                             |                                                  |                             |                                      |                   | Restore to Library<br>Resolve Sync Conflicts         | move arou                                                          | nd references                               |
| 👤 Occupational Thera (3                                  | 9)   | users store                          |                                                  |                             |                                      |                   |                                                      | in EndNote                                                         | • One way is to                             |
| 📑 Wound Care (34                                         | 34)  | and chara                            |                                                  |                             |                                      |                   |                                                      |                                                                    |                                             |
| ⊡ School                                                 |      | and share                            |                                                  |                             |                                      |                   |                                                      | right-click                                                        | on one or more                              |
| 🗱 Boz_Neat (                                             | (0)  | references 丿                         |                                                  |                             |                                      |                   |                                                      | references                                                         | and select a                                |
| Dissertation ()                                          | (5)  |                                      |                                                  |                             |                                      |                   |                                                      |                                                                    |                                             |
| □ Find Full Text                                         |      |                                      |                                                  |                             |                                      |                   |                                                      | group to st                                                        | ore it in.                                  |

Showing 1 of 1 references in Group. (All References: 135)

### Syncing References with other Programs & Devices

| EndNote X8 - [My EndNote L                                                                                                    | ibrary]                             |                                                                                                    |                                            | -      |                         |               |                                  |
|----------------------------------------------------------------------------------------------------|-------------------------------------|----------------------------------------------------------------------------------------------------|--------------------------------------------|--------|-------------------------|---------------|----------------------------------|
| File Edit References Group of the second second | roups Tools Window Help             |                                                                                                    | Clarivate<br>Analytics                     | S      | Syncing refere          | nces ca       | n help to                        |
|                                                                                                    | Ctrl+2 🗗 🗐 🗐                        |                                                                                                    |                                            | Ŭ      |                         |               | in neip te                       |
| My Libra Cut                                                                                                    | Ctrl+X Options •                    |                                                                                                    | EndNote <sup>™</sup> My References Collect | n      | naintain consi          | ictoncy       | across                           |
| All Re<br>Paste                                                                                                    | Ctrl+V Field                        | I lea this icon to sync                                                                                                    |                                            |        |                         | ISLETICY      | aciuss                           |
| Paste With Text S                                                                                                    | Styles Field                        |                                                                                                    |                                            |        |                         |               | 1                                |
| Clear                                                                                                    |                                     | ·. c                                                                                                    |                                            | l n    | nultiple EndN           | ote apr       | olications. 📕                    |
| Select All                                                                                                    | Ctrl+A                              | Items after set-up                                                                                                    | Quick Search                               | Liburn |                         |               |                                  |
| Trash Copy Formatted                                                                                                    | Ctrl+K                              | Yea Last Upda                                                                                                    | - Search for                               | LIDOUI |                         |               |                                  |
| Find and Replace                                                                                                    | A Ctrl+R Martna; D<br>Margaret      | 2012         Scientific papers and presentations         4/19/201           2017         Assembling the pieces of a systematic review:         Medical Library         6/18/201                                                                                                    | in All My References                       | Show   | 50 per page -           |               |                                  |
| Font Font                                                                                                    | d, Judith                           | 2011       Health sciences literature review made easy: t       4/30/201                                                                                                    |                                            |        |                         |               |                                  |
| F Size                                                                                                    | han, N. W.;                         | 2006         Medical writing: a prescription for clarity         4/19/201           2002         Communicating science: the scientific acticle f         4/19/201                                                                                                    |                                            | I      | All Page Add to group   | Copy To Quick | List Delete Remove from Group    |
| P Style                                                                                                    | ii, Bjorn                           | 2002     Communicating science: the scientific article 1     4/19/201       2003     How to write & illustrate a scientific paper     4/19/201                                                                                                    | My References                              |        | Author                  | Year          | Title                            |
| Output Styles     Instant Citement                                                                                                    | lichael Jay                         | 2009 From research to manuscript: a guide to scient 4/19/201                                                                                                    | All My References (133)                    |        | Davis Martha            | 2012          | Scientific papers and presentat  |
| Import Filters                                                                                                    | homas A.;                           | 2006 How to report statistics in medicine: annotate 4/19/201 2017 In course active a benchizurab reduced daily. ACR loweral (http://doi.org/10.1016/10.1016/10.10016/10.10000000000 | Quick List (0)                             |        |                         | 2012          | Added to Library: 27 Mar 2018    |
|                                                                                                    | ws, Janic                           | 2008 Successful scientific writing: a step-by-step gu ACF Journal Club (720/20)<br>4/19/201                                                                                                    | Trash (6) Empty                            |        |                         |               | Online Link+ Go to URL           |
| Preferences                                                                                                    | ennifer                             | 2002 Scientific writing: easy when you know how 4/19/201                                                                                                    | ▼ My Groups                                |        |                         |               | Check TTUHSC                     |
| LibGuide                                                                                                    | (14) Rabinowitz, Har                | 2009       The manual of scientific style: a guide for auth       4/19/201         2011       Evidence-based medicine: how to practice and       6/18/201                                                                                                    | ADHD (16)<br>Dispertation (5)              | F      | Foster, Margaret J.     | 2017          | Assembling the pieces of a sys   |
| · ·                                                                                                    |                                     |                                                                                                    | Eve-Tracking/Concussions (22)              |        |                         |               | Added to Library: 15 Jun 2018    |
| EndNote Preferences                                                                                                    |                                     |                                                                                                    | LibGuide (14)                              |        |                         |               | Check TTUHSC                     |
| Change Case                                                                                                    | Synchronize your data with your End | Note account. Learn more                                                                                                    | Occupational Therapy Search (39)           |        | Garrard, Judith         | 2011          | Health sciences literature revie |
| Display Fields                                                                                                    |                                     |                                                                                                    | Wound Care (                               |        |                         |               | Added to Library: 30 Apr 2018    |
| Display Ponts                                                                                                    | and enable Sync.                    | EndNote Login                                                                                                    | My Publications                            |        |                         |               | Check TTUHSC                     |
| - Find Full Text                                                                                                    |                                     | Line as Endblate account wakes it easy to keep your Endblate library is supr                                                                                                    | Publication List 1 (                       |        | Goodman, N. W.          | 2006          | Added to Library: 27 Mar 2018    |
| Folder Locations                                                                                                    | Enable Sync                         | hore information                                                                                                    | Publication List 2 (0)                     |        |                         |               |                                  |
| Libraries                                                                                                    |                                     | Create a new EndNote Account                                                                                                    |                                            |        | Gross, Alan G.          | 2002          | Communicating science: the so    |
| PDF Handling                                                                                                    | EndNote Account Credentials         | If you don't have an EndNote account or aren't Sign Up                                                                                                    |                                            |        |                         |               | Added to Library: 27 Mar 2018    |
| Read / Unread                                                                                                    | E-mail Address: daniel.stuart       | sure, then dick Sign Up.                                                                                                    |                                            |        |                         |               | Online Link+ Go to URL           |
| Sorting                                                                                                    | Password                            |                                                                                                    |                                            |        | Custovii Biorn          | 2002          | Check TTUHSC                     |
| Spall Check                                                                                                    |                                     |                                                                                                    |                                            |        | Gustavii, Bjorn         | 2003          | Added to Library: 27 Mar 2018    |
| Sync                                                                                                    | Sync this EndNote Library           | EndNote Account Credentials                                                                                                    |                                            |        |                         |               |                                  |
| - Term Lists                                                                                                    | C:\leere\dzaetuzr\Deelsten\l        | E-mail Address: daniel.stuart@ttuhsc.edu                                                                                                    |                                            |        | Katz, Michael Jay       | 2009          | From research to manuscript:     |
| URLs & Links                                                                                                    | C. (Users (uaristuar (Desktop (i    |                                                                                                    |                                            |        |                         |               | Added to Library: 27 Mar 2018    |
|                                                                                                    | Sync Automatically                  | Password:                                                                                                    |                                            | _      |                         |               | Check TTUHSC                     |
|                                                                                                    |                                     | Forgot Password                                                                                                    |                                            |        | Lang, Thomas A.         | 2006          | How to report statistics in med  |
|                                                                                                    |                                     |                                                                                                    |                                            |        |                         |               |                                  |
|                                                                                                    |                                     | OK Cancel                                                                                                    |                                            |        | Maselli, Diego J. M. D. | 2017          | In severe asthma, benralizum     |
|                                                                                                    |                                     |                                                                                                    |                                            |        |                         |               | ACP Journal Club                 |
|                                                                                                    |                                     |                                                                                                    |                                            |        |                         |               | Added to Library: 19 Jun 2018    |
| EndNote Defaults Re                                                                                                    | evert Panel                         | OK Cancel Apply                                                                                                    |                                            |        |                         |               |                                  |
|                                                                                                    |                                     |                                                                                                    |                                            |        |                         |               | - Check Horisc                   |

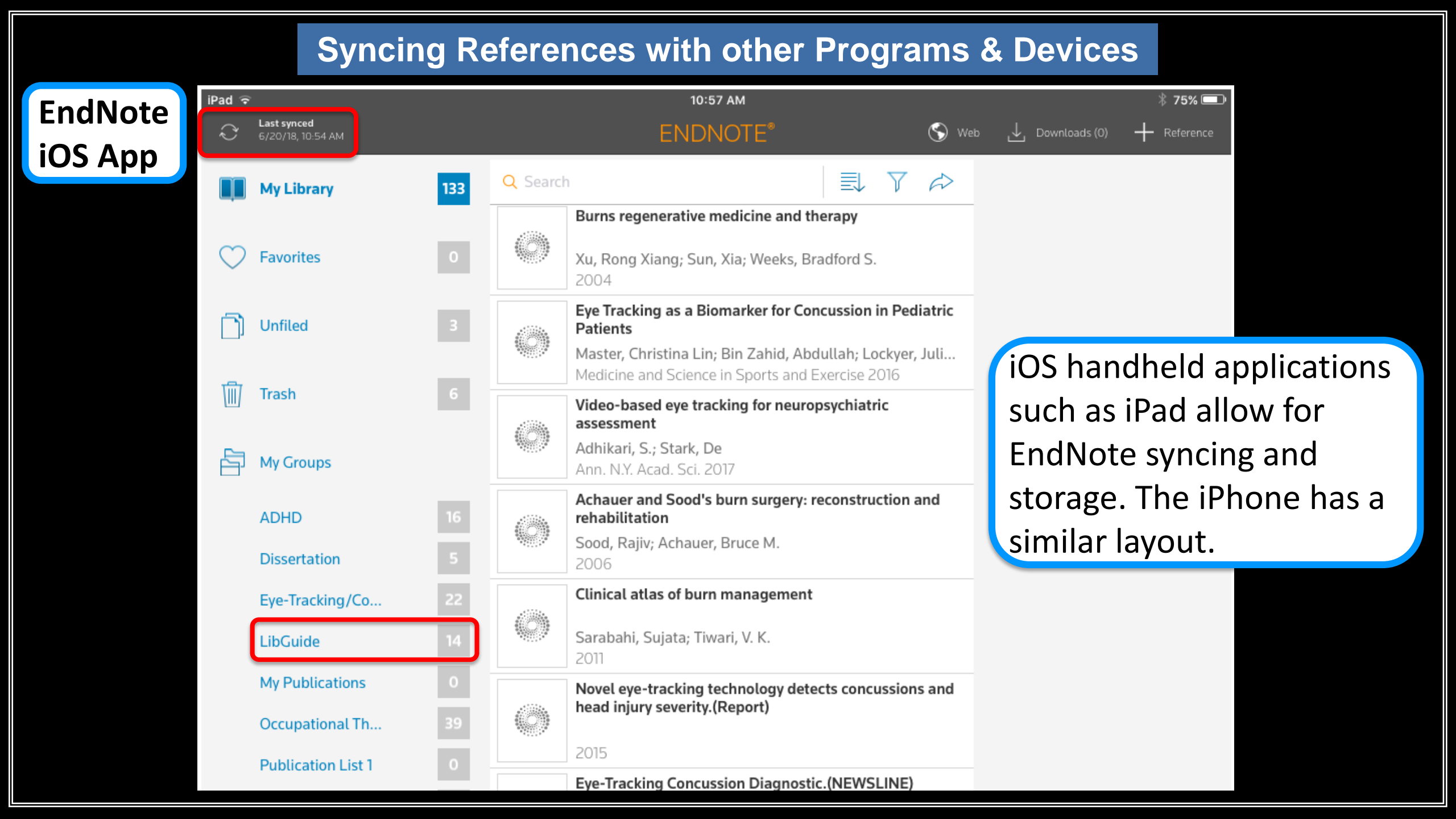

#### Formatting Bibliographies with EndNote

| 🔘 En  | dNote X8 - [My EndNote Library] |                        |                           |                                                                                                |                            |                  |              |           | EndNote ) | (8 - [My EndNote Library] |           |              |      |                                                                                                 |                        |                                  |                        |                  |
|-------|---------------------------------|------------------------|---------------------------|------------------------------------------------------------------------------------------------|----------------------------|------------------|--------------|-----------|-----------|---------------------------|-----------|--------------|------|-------------------------------------------------------------------------------------------------|------------------------|----------------------------------|------------------------|------------------|
| 🔘 Fil | le Edit References Groups To    | ools Window Hel        | р                         |                                                                                                |                            |                  |              |           | File Edi  | References Groups T       | ools Wind | low Help     |      |                                                                                                 |                        |                                  |                        |                  |
|       | New<br>Open Library             | Ctrl+0                 | Q 🕹                       | 순 & ❷ ⊖ ⊡ 5 ₪ ∽ &                                                                              | <u>∩</u> <u></u> , <u></u> | Quick Search     | Q 🔹 🔗 Hic    | de Search | h Panel   | Undo                      | Ctrl+Z    |              |      |                                                                                                 | + <sup>2</sup> 2 - ? Q | uick Search                      | Q - ⊗н                 | ide Search Panel |
| My    | Open Shared Library             | Ctrtl+Shift+O          | ns ▶                      |                                                                                                |                            |                  |              |           | My Libra  | Cut                       | Ctrl+X    | Options +    |      |                                                                                                 |                        |                                  |                        |                  |
|       | Open Recent                     | +                      |                           | ▼ Contains ▼                                                                                   |                            |                  |              |           |           | Сору                      | Ctrl+C    |              |      |                                                                                                 |                        |                                  |                        |                  |
|       | Close Library                   | Ctrl+W                 |                           | ▼ Contains ▼                                                                                   |                            |                  |              |           | () Sync ( | Paste                     | Ctrl+V    | or           |      | ▼ Contains ▼                                                                                    |                        |                                  |                        |                  |
| •     | Save                            | Save Ctrl+S   Contains |                           |                                                                                                |                            |                  |              |           | () Recen  | Paste With Text Styles    |           |              |      | ▼ Contains ▼                                                                                    |                        |                                  |                        |                  |
|       | Save As                         |                        | Year                      | Title                                                                                          | Rating                     | Journal          | Last Updated | Referenc  | nce Type  | Clear                     |           |              |      | ▼ Contains ▼                                                                                    |                        |                                  |                        |                  |
| U     | Save a Copy                     |                        | D 2012                    | Scientific papers and presentations                                                            |                            |                  | 4/19/2018    | Book      | Trash 📻   | Select All                | Ctrl+A    | -            | Vers | Tiala                                                                                           | Paties                 | laurnal                          | Lock Undeted           | Peference Ture   |
|       | C.                              |                        | et 2017                   | Assembling the pieces of a systematic review:                                                  |                            | Medical Library  | 6/18/2018    | Book      | ⊡ Unfil   | Copy Formatted            | Ctrl+K    |              | Tedi | <pre>cFrank 2015 docDies ndf&gt;</pre>                                                          |                        | Journal                          | 6/4/2018               | lournal Article  |
|       | Share                           |                        | <i>I.;</i> 2006           | Medical writing: a prescription for clarity                                                    |                            |                  | 4/19/2018    | Book      | ELA       | Find and Replace          | CUITR     | T            | 2003 | Wound care made incredibly easy!                                                                | ~ ~ ~ ~                |                                  | 6/6/2018               | Book             |
|       | Export                          |                        | H 2002                    | Communicating science: the scientific article f                                                |                            |                  | 4/19/2018    | Be        |           |                           | •         |              | 2013 | Optimal care of chronic, non-healing, lower ex                                                  |                        | Rapid response                   | 6/6/2018               | Book             |
|       | Import                          | · · ·                  | 2003<br>av 2009           | How to write & illustrate a scientific paper<br>From research to manuscript: a guide to scient |                            |                  | 4/19/2018    | B         | Indonon   | dont                      | •         |              | 2013 | Dressings and care of skin graft sites: review o                                                |                        | Rapid response                   | 6/6/2018               | Book             |
|       | Drint Deprimu                   | CtrileP                | .; 2006                   | How to report statistics in medicine: annotate                                                 |                            |                  | 4/19/2018    | в         | inuepen   | uent                      | •         |              | 2015 | Novel eye-tracking technology detects concus.                                                   | •                      | <b>D</b> · A C                   | 6/12/2018              | Generic          |
|       | Print Preview                   |                        | 2017                      | In severe asthma, benralizumab reduced daily                                                   |                            | ACP Journal Club | 6/20/2018    | Je        | •         |                           | •         | Karen S      | 2017 | Novel Eye-Tracking Device Offers First Non-In.<br>The Effect of Podcast Lectures on Nursing Stu | •                      | Pain & amp; Ce<br>Nursing Educat | 6/12/2018<br>4/19/2018 | Journal Article  |
|       | Commented Library ( anh)        |                        | <del>c</del> 2008<br>2002 | Successful scientific writing: a step-by-step gu<br>Scientific writing: easy when you know how |                            |                  | 4/19/2018    | B         | Riblingra | nhiac                     | •         |              | 2007 | Teacher upgrade. Podcast: uploading your chil                                                   |                        | International J                  | 4/19/2018              | Journal Article  |
|       | Compressed Library (.enix)      |                        | r 2009                    | The manual of scientific style: a guide for auth                                               |                            |                  | 4/19/2018    | в         | DIDIIUgia | hines                     | •         | ri, S.; Star | 2017 | Video-based eye tracking for neuropsychiatric .                                                 |                        | Ann. N.Y. Acad                   | 6/12/2018              | Journal Article  |
|       | Exit                            | Ctrl+Q                 | E. 2011                   | Evidence-based medicine: how to practice and                                                   |                            |                  | 6/18/2018    | Bo        |           | •                         | /         | A.; Dirk     | 2013 | Lisdexamfetamine dimesylate in adults with at                                                   |                        | J Clin Psychiatry                | 5/14/2018              | Journal Article  |
| Ę     | Wound Care (34)                 | Yang, Otto O.          | 2005                      | Guide to effective grant writing: how to write                                                 | •••                        |                  | 4/19/2018    | Book      |           |                           |           | ahad; Bo     | 2016 | E-learning optimization: the relative and comb                                                  |                        | Advances in He                   | 4/19/2018              | Journal Article  |

Select "Print Preview" from the File tab to preview and print selected bibliographies.

#### My EndNote Library.en

Page 1

- Davis, M., Davis, K. J., & Dunagan, M. M. (2012). Scientific papers and presentations. Amsterdam: Elsevier/Academic Press.
- Foster, M. J., & Jewell, S. T. (2017). Assembling the pieces of a systematic review: guide for librarians. Lanham, Maryland: Rowman & Littlefield.
- Garrard, J. (2011). Health sciences literature review mode easy: the matrix method. Sudbury, MA: Jones and Bartlett Publishers.
- Goodman, N. W., Edwards, M. B., & Black, A. (2006). Medical writing: a prescription for clarity. Cambridge, New York: Cambridge University Press. Gross, A., G., Harmon, J. E., & Reidy, M. S. (2002). Communicating science: the scientific article from the 17th century to Gross, A. G., Harmon, J. E., & Reidy, M. S. (2002). Communicating science: the scientific article from the 17th century to Gross, A. G., Harmon, J. E., & Reidy, M. S. (2002). Communicating science: the scientific article from the 17th century to Gross, A. G., Harmon, J. E., & Reidy, M. S. (2002). Communicating science: the scientific article from the 17th century to Gross, A. G., Harmon, J. E., & Reidy, M. S. (2002). Communicating science: the scientific article from the 17th century to Gross, A. G., Harmon, J. E., & Reidy, M. S. (2002). Communicating science: the scientific article from the 17th century to Gross, A. G., Harmon, J. E., & Reidy, M. S. (2002). Communicating science: the scientific article from the 17th century to Gross, A. G., Harmon, J. E., & Reidy, M. S. (2002). Communicating science: the scientific article from the 17th century to Gross, A. G., Harmon, J. E., & Reidy, M. S. (2002). Communicating science: the scientific article from the 17th century to Gross, A. G., Harmon, J. E., & Reidy, M. S. (2002). Communicating science: the scientific article from the science for the science for the science fo
- orosy, w. o, rearmon, J. E., or neisy, nr. 5, Louzzi. Communicating science: the scientific article from the 17th century to the present. Oxford, New York: Oxford University Press.
- Gustavii, B. (2003). How to write & illustrate a scientific paper. Cambridge, New York: Cambridge University Press. Katz, M. J. (2009). From research to manuscript: a guide to scientific writing. [Dordrecht]: Springer.
- Lang, T. A., & Seck, M. (2006). How to report statistics in medicine: annotated guidelines for authors, editors, and reviewers. Philadelphia: American College of Physicians.
- Maselli, D. J. M. D., & Peters, J. I. M. D. (2017). In severe asthma, benralizumab reduced daily oral glucocorticoid dose and asthma exacerbations at 6 months. ACP Journal Club, 167(8)/JC433.
- Matthews, J. R., & Matthews, R. W. (2008). Successful scientific writing: a step-by-step guide for the biological and medical sciences. Cambridge, New York: Cambridge University Press.
- Pest, J. (2002). Scientific writing: easy when you know how. London: BMJ Books. Rabinowitz, H., & Vogel, S. (2009). The manual of scientific style: a guide for authors, editors, and researchers
- Amsterdam, Burlington, M& Elsevier/Academic Press. Straus, S.E. (2011). Evidence-based medicine: how to practice and teach it. Edinburgh: Elsevier Churchill Livingstone.
- Straus, S. E. (2011). Evidence-based medicine: how to practice and teach it. Edinburgh: Elsevier Churchill Livingstone. Yang, O. O. (2005). Guide to effective grant writing: how to write a successful NIH grant. New York: Kluwer Academic

Select "Copy Formatted" from the Edit tab and paste the selected references into Word.

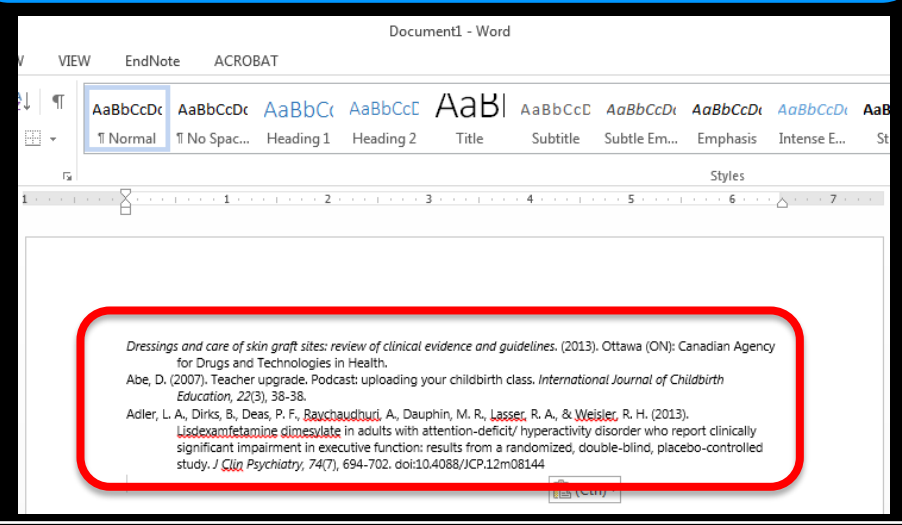

EndNote's Cite While You Write (CWYW) plug-in allows users to insert citations from their EndNote library directly into Word while it automatically generates a bibliography.

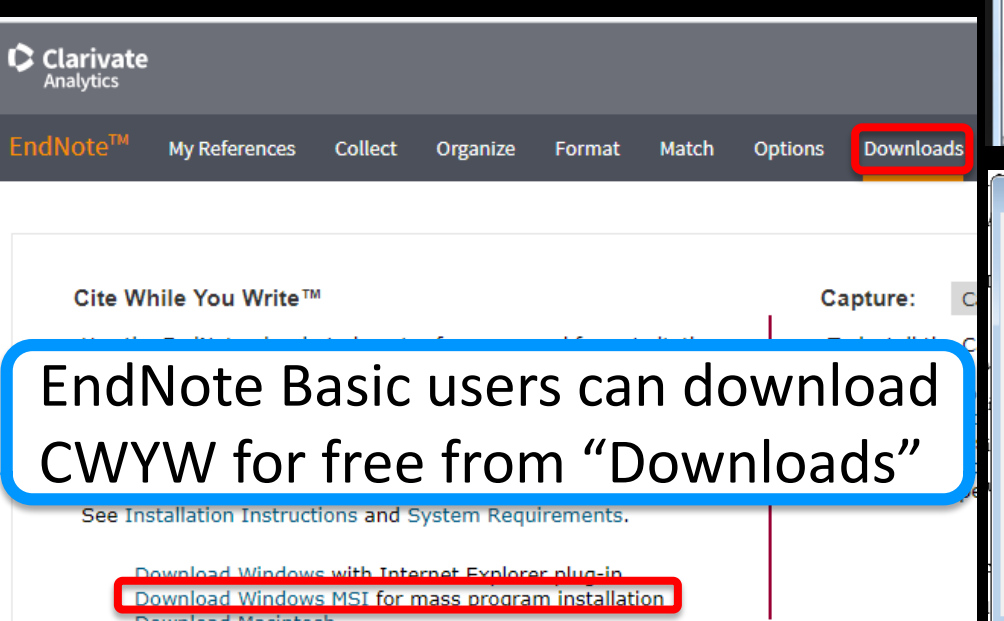

Cite While You Write **automatically installs** as a Word plug-in when you install EndNote Desktop.

| Insert       Go to EndNote       Edit         Citations       Citations       Citation(s)                                                                                                    | E LAYOUT REFERENCES MAILINGS REVIEW                                                                                                    | or independent<br>bibliographies                                                                                                    |
|----------------------------------------------------------------------------------------------------|----------------------------------------------------------------------------------------------------|----------------------------------------------------------------------------------------------------|
| Image: Image: Image | Document1 -<br>rout References Mailings Review V<br>tyle: Vancouver<br>Update Citations and Bibliography<br>Convert Citations and Bibliography ×<br>Bibliography                                                                                                    | Microsoft Word<br>View Zotero EndNote X8 Acrobat<br>porize References •<br>It Formatting is Off •<br>Fig Help<br>Tools                                                                                                    |
| EndNote Configure Bibliography Format Bibliography Layout Instant Formatting Format document: dbs_dissertationprospectus8.docx With output style: APA 6th APA 6th Chicago 15th A Chicago 15th A Chicago 15th B Left: Euro J Philosophy MLA Turabian Bibliography Vancouver OK Cancel Help                                                                                                    | EndNote Configure Bibliography       Image: Configure Bibliography         Format Bibliography       Layout         Instant Formatting         Font:       Size:         Calibri       11         Bibliography title:         Image: Configure Bibliography         Start with bibliography number:         Image: Single         Hanging indent:         0.500 in         Space after:         None         OK | EndNote Configure Bibliography       Instant Formatting         Format Bibliography       Layout       Instant Formatting         Instant Formatting       Instant Formatting automatically updates your reference list as new citations are added to a document.         Instant formatting is currently on.       Turn Off         OK       Cancel       Help |

ET E

Citatio

|                                                                                 | dbs_dissertationprospectus8 - Word                                                                 | EndNote Find & Insert My References                                                                      |
|---------------------------------------------------------------------------------|----------------------------------------------------------------------------------------------------|----------------------------------------------------------------------------------------------------|
|                                                                                 | EndNote ACROBAT                                                                                    | Find Find                                                                                                |
| Insert to to EndNote Edit                                                       |                                                                                                    | Author Year Title                                                                                        |
| tations Online Citation(s) Convert Citations and Bibliography • O EndNote Help  |                                                                                                    |                                                                                                    |
| Insert Citations                                                                | · · · · · · · · · · · · · · · · · · ·                                                              | Search for the desired                                                                                   |
| Search your EndNote online library to<br>find and insert citations in your Word | Stuart Z                                                                                           | Scaren for the desired                                                                                   |
| document.                                                                       | active, even aggressive harassment of the liberal subject. The "totalizing power" of the novel     | citation within the                                                                                      |
| Tell me more                                                                    | engaged a different type of consciousness, then, one which lamented and decried the predatory      |                                                                                                    |
|                                                                                 | nature of nineteenth-century life rather than accepted or encouraged it.                           | EndNote library.                                                                                         |
|                                                                                 | Such an experience was a gradual phenomenon as the English novel transitioned over the             |                                                                                                    |
|                                                                                 | Establishing itself as a genre unlike drama narrative noetry, or even short stories, the Victorian |                                                                                                    |
|                                                                                 | novel—specifically the three-decker serial—rose to become "the primary spiritual exercise of the   |                                                                                                    |
| Citations can be inserted                                                       | age" (Miller 5). This novel's emergence coincided with a societal shift during the nineteenth      |                                                                                                    |
| using the Incort Citation icon                                                  | century. As new ways living and working connected to more modern ideas of civilized life,          | Insert v Cancel Help                                                                                     |
| using the insert Citation icon.                                                 | alternate modes of social regulation developed. Foucault ties his idea of a more "horizontal"      | Library: 0 items in list                                                                                 |
| When your first citation is                                                     | disciplinary apparatus to this period, contrasting a normative discipline occurring among the      | EndNote Find & Insert My References                                                                      |
| when your mist citation is                                                      | populace rather than administered directly be the stateSuch discipline is reflected in the         | Author Year Title                                                                                        |
| reached, place the cursor                                                       | Victorian novel where characters not only watch and monitor others—often in covert, non-           | Foucault 1995 Discipline and punish : the birth of the prison                                            |
|                                                                                 | reciprocal fashion—but pursue them in increasingly dangerous ways. Such close, often predatory     |                                                                                                    |
| where your citation should be                                                   | surveillance where characters carefully scrutinize, follow, or do harm to others brought attention | Click Incort                                                                                             |
| in vour popor Moko ouro that                                                    | to the largely inappropriate manner in which society was watching and regulating itself. This      |                                                                                                    |
| in your paper. Make sure that                                                   | phenomenon was not an outlying social issue. Nor was it a class-based or specifically gendered     |                                                                                                    |
| the preferred style is selected                                                 | experience, but a culturally ubiquitous action by which individuals were able to monitor and       |                                                                                                    |
| the preferred style is selected.                                                | manipulate the lives of others. I contend that this facet of Victorian life as represented in the  | Reference Type: Book<br>Author: Foucault, Michel<br>Year 1995                                            |
|                                                                                 | alerting people to what they recognized as a dangerous emerging reality of their world. Stalking   | Title: Discipline and punish : the birth of the prison Place Published: New York Publisher: Vintage      |
|                                                                                 | in the nineteenth century and the further presence of stalking in the Victorian novel then were    | 158N: 9780679752554 0679752552<br>Name of Database: /z-w.corg/<br>Database Providen: http://worldcat.org |
|                                                                                 | products of the way individual lives were becoming objects of prev. Because to an extent that      | Language: Translation of 'Surveiller et punir'.                                                          |
|                                                                                 |                                                                                                    | Insert   • Cancel Help                                                                                   |
|                                                                                 |                                                                                                    | Library: EndNote 1 items in list                                                                         |

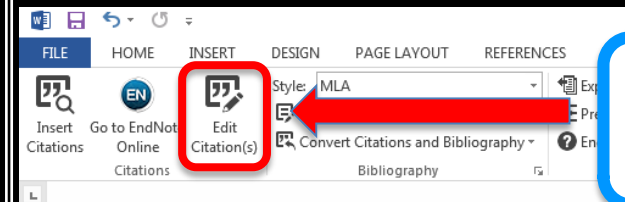

EndNote CWYW inserts

the in-text citation and

reference at the end of

generates a bibliographic

#### dbs\_dissertationprospectus8 - Word To add pages to the citation, select the Edit Citation icon.

| EndNote Edit & Manage Citations |       |                   |                |
|---------------------------------|-------|-------------------|----------------|
| Citation                        | Count | Library           |                |
| (Foucault)                      |       |                   |                |
| 🛧 🛡 Foucault, 1995, Disciplin   | 1     | Traveling Library | Edit Reference |

Stuart 2

Stuart, Daniel +

active, even aggressive harassment of the liberal subject. The "totalizing power" of the novel engaged a different type of consciousness, then, one which lamented and decried the predatory nature of nineteenth-century life rather than accepted or encouraged it.

Such an experience was a gradual phenomenon as the English novel transitioned over the course of a century into a form and function crucially linked to contemporary society. Establishing itself as a genre unlike drama, narrative poetry, or even short stories, the Victorian novel-specifically the three-decker serial-rose to become "the primary spiritual exercise of the age" (Miller 5). This novel's emergence coincided with a societal shift during the nineteenth connected to more modern ideas of civilized life. loped. Foucault ties his idea of a more "horizontal" trasting a normative discipline occurring among the y by the state (Foucault) such discipline is reflected in only watch and monitor others-often in covert, nonncreasingly dangerous ways . Such close, often carefully scrutinize, follow, or do harm to others brought

|                                                                                                    | century. As new ways living and working     |
|----------------------------------------------------------------------------------------------------|---------------------------------------------|
| the document                                                                                                    | alternate modes of social regulation devel  |
|                                                                                                    | disciplinary apparatus to this period, cont |
|                                                                                                    | populace rather than administered directly  |
|                                                                                                    | the Victorian novel where characters not    |
|                                                                                                    | reciprocal fashion-but pursue them in in    |
|                                                                                                    | predatory surveillance where characters of  |
| 図日か・び・<br>BEL HOME INSERT DESIGN PAGE LAYOUT REPERENCES MAILINGS REVIEW VIEW EndNote ACROBAT                                                                                                    | pectus8 - Word                              |
| Inset Go to EndNote -<br>Cations Control Cations and Bibliography<br>Cations Control Cations and Bibliography<br>Cations Control Cations and Bibliography<br>Cations Control Cations and Bibliography<br>Control Cations and Bibliography<br>Control Cations and Bibliography<br>Control Cations and Bibliography<br>Control Cations and Bibliography<br>Control Cations and Bibliography<br>Control Cations and Bibliography<br>Control Cations and Bibliography<br>Control Cations and Bibliography<br>Bibliography<br>Control Cations and Bibliography<br>Control Cations and Bibliography<br>Bibliography<br>Cations and Bibliography<br>Cations and Bibliography<br>Cations and Cations and Bibliography<br>Cations and Cations and Bibliography<br>Cations and Cations and Bibliography<br>Cations and Bibliography<br>Cations and Cations and Bibliography<br>Cations and Cations and Bibliography<br>Cations and Bibliography<br>Cations and Cations and Bibliography<br>Cations and Cations and Bibliography<br>Cations and Cations and Bibliography<br>Cations and Cations and Bibliography<br>Cations and Cations and Bibliography<br>Cations and Cations and Bibliography<br>Cations and Cations and Bibliography<br>Cations and Cations and Cations and Bibliography<br>Cations and Cations and Cations and Bibliography<br>Cations and Cations and Cations and Cations and Bibliography<br>Cations and Cations and Bibliography<br>Cations and Cations and Cations and Cations and Cations and Cations and Cations and Cations and Cations and Cations and Cations a |                                             |
|                                                                                                    |                                             |
|                                                                                                    |                                             |

Foucault, Michel. Discipline and Punish : The Birth of the Prison. New York: Vintage, 1995.

| Citation                                   | Count    | Library           |                  |   |
|--------------------------------------------|----------|-------------------|------------------|---|
| (Foucault)                                 |          |                   |                  |   |
| 🚹 💵 Foucault, 1995, Disciplin              | 1        | Traveling Library | Edit Reference 💷 |   |
|                                            |          |                   |                  |   |
|                                            |          |                   |                  |   |
|                                            |          |                   |                  |   |
|                                            |          |                   |                  |   |
|                                            |          |                   |                  |   |
|                                            |          |                   |                  |   |
|                                            |          |                   |                  |   |
|                                            |          |                   |                  |   |
|                                            |          |                   |                  |   |
| Edit Citation Reference                    |          |                   |                  |   |
| Exclude author Ex                          | dude yea | r                 |                  |   |
|                                            |          |                   |                  | 1 |
| Prefix:                                    |          |                   |                  |   |
| Suffix:                                    |          |                   |                  |   |
| Pages: 147-149                             |          |                   |                  | 1 |
| Ent                                        | or       | the nagels        | ) for            | - |
|                                            |          | the pagels        |                  |   |
| l                                          | . •      |                   | 📕                |   |
|                                            | atic     | ons as neec       | led.             |   |
|                                            |          |                   |                  |   |
|                                            |          |                   |                  |   |
| <u>T</u> ools •                            |          | OK                | Cancel Help      |   |
| Totals: 1 Citation Group, 1 Citation, 1 Re | eference |                   |                  | _ |
|                                            |          |                   |                  | _ |

century. As new ways living and working connected to more modern ideas of civilized life, alternate modes of social regulation developed. Foucault ties his idea of a more "horizontal" disciplinary apparatus to this period, contrasting a normative discipline occurring among the populace rather than administered directly by the state (Foucault 147-49). Such discipline is reflected in the Victorian novel where characters not only watch and monitor others-often in covert, non-reciprocal fashion-but pursue them in increasingly dangerous ways . Such close, often predatory surveillance where characters carefully scrutinize, follow, or do harm to others

uch discipline i

| Image: System       HOME       INSERT       DESIGN       PAGE LA VOLIT       REFERENCES       MAILINGS       REVIEW       VIEW       EndNote       ACROBAT         Image: Go to EndNote       Edit       Edit       For to EndNote       EndNote       APA 6th       Chicago 15th A       Chicago 15th A                  |                     |                                      |                     |            |                                                                                                    |          |                 |        |      |                                                                                                  |                                                                                                    |
|----------------------------------------------------------------------------------------------------|---------------------|--------------------------------------|---------------------|------------|----------------------------------------------------------------------------------------------------|----------|-----------------|--------|------|--------------------------------------------------------------------------------------------------|----------------------------------------------------------------------------------------------------|
| FILE       HOME       INSERT       DESIGN       PAGE LAYOUT       REFERENCES       MAILINGS       REVIEW       VIEW       EndNote       ACROBAT         Image: Citations       Style       MLA       Image: Citations       Style       MLA       Image: Citations       Image: Citations       Image: Citations       Style       MLA       Image: Citations       Image: Citations |                     | 5 · ()                               | Ŧ                   |            |                                                                                                    |          |                 |        |      |                                                                                                  | dbs_dissertationprospectus8 - Word                                                                                                    |
| Style       MLA       Export to EndNote -<br>Preferences         Insert<br>Citations       Edit<br>Online<br>Citations       Style       APA 6th<br>Chicago 15th A<br>Chicago 15th B<br>Euro J Philosophy<br>MLA         Turabian Bibliography<br>Vancouver       Yes       EndNote Help<br>Tools         Course of a century into a form and function crucially linked to contemporary society.         Establishing itself as a genre unlike drama, narrative poetry, or even short stories, the Victorian<br>novel—specifically the three-decker serial—rose to become "the primary spiritual exercise of the<br>age" (Miller 5). This novel's emergence coincided with a societal shift during the nineteenth<br>century. As new ways living and working connected to more modern ideas of civilized life,<br>alternate modes of social regulation developed. Foucault ties his idea of a more "horizontal"<br>disciplinary apparatus to this period, contrasting a normative discipline occurring among the                                                                                                    | FILE                | HOME                                 | INSERT              | DESIG      | N PAGELAVOUT                                                                                                    | REFERENC | ES MAILINGS     | REVIEW | VIEW | EndNote                                                                                          | ACROBAT                                                                                                    |
|                                                                                                    | Insert<br>Citations | Go to EndNote<br>Online<br>Citations | Edit<br>Citation(s) | Style<br>C | MLA<br>Select Another Style<br>APA 6th<br>Chicago 15th A<br>Chicago 15th B<br>Euro J Philosophy<br>MLA<br>Turabian Bibliography<br>Vancouver | ·        | Export to EndNo | i i    |      | Course of a<br>Establishir<br>novel—sp<br>age" (Mill<br>century. A<br>alternate m<br>disciplinar | a century into a form and function crucially linked to contemporary society.<br>ag itself as a genre unlike drama, narrative poetry, or even short stories, the Victorian<br>ecifically the three-decker serial—rose to become "the primary spiritual exercise of the<br>er 5). <i>This</i> novel's emergence coincided with a societal shift during the nineteenth<br>s new ways living and working connected to more modern ideas of civilized life,<br>nodes of social regulation developed. Foucault ties his idea of a more "horizontal"<br>y apparatus to this period, contrasting a normative discipline occurring among the |

You can automatically adjust the desired bibliographic style within Cite While You Write.

|                     | <b>5</b> · ()                        | ÷                   |            |                                                                        |                                  |                                                                                               |        |      |         |                  | dbs_dissertationprospectus |
|---------------------|--------------------------------------|---------------------|------------|------------------------------------------------------------------------|----------------------------------|-----------------------------------------------------------------------------------------------|--------|------|---------|------------------|----------------------------|
| FILE                | HOME                                 | INSERT              | DESIGN     | PAGE LAYOUT                                                            | REFERENC                         | ES MAILINGS                                                                                   | REVIEW | VIEW | EndNote | ACROBAT          |                            |
| Insert<br>Citations | Go to EndNote<br>Online<br>Citations | Edit<br>Citation(s) | Style: AP. | A 6th<br>e Citations and Bibli<br>rt Citations and Bib<br>Bibliography | •<br>ography<br>liography<br>آيا | <ul> <li>Export to EndNo</li> <li>Preferences</li> <li>EndNote Help</li> <li>Tools</li> </ul> | ote -  |      |         |                  |                            |
| L.                  |                                      |                     |            |                                                                        |                                  |                                                                                               | 1      |      |         | из поси ао а усш | с шшке оташа, папацуе рос  |

Cite While You Write automatically adjusts those references with the EndNote field codes.

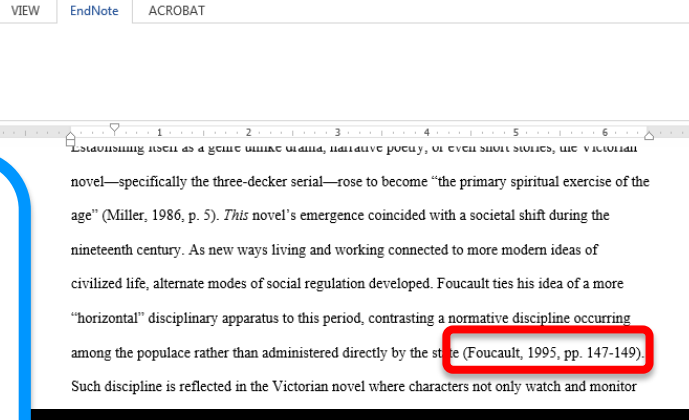

populace rather than administered directly by the state (Foucault 147-49).

torian novel where characters not only watch and monitor others-often i

racters carefully scrutinize, follow, or do harm to othe

To convert or eliminate the coding within EndNote formatted documents, use the 'Convert Citations' function.

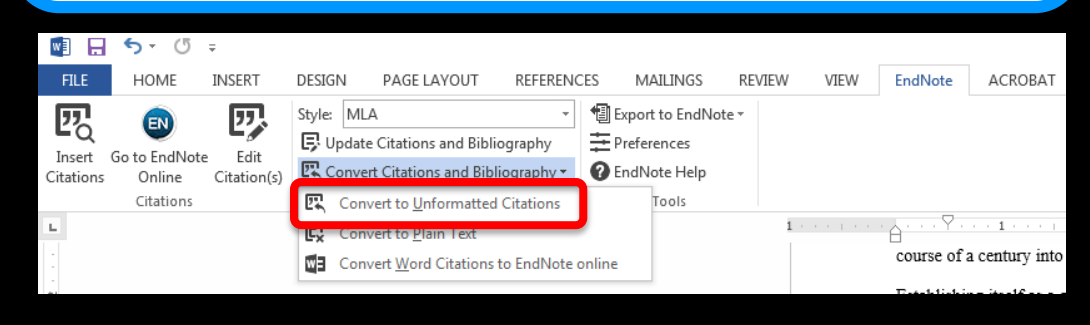

Converting citations will temporarily make your bibliography disappear, and make your citations into temporary placeholders. When you are ready to resume EndNote coded formatting, you can select the Update Citations and Bibliography option.

#### **EndNote Help @ TTUHSC**

## https://ttuhsc.libguides.com/bibliographic

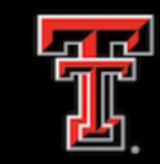

#### TEXAS TECH UNIVERSITY HEALTH SCIENCES CENTER.

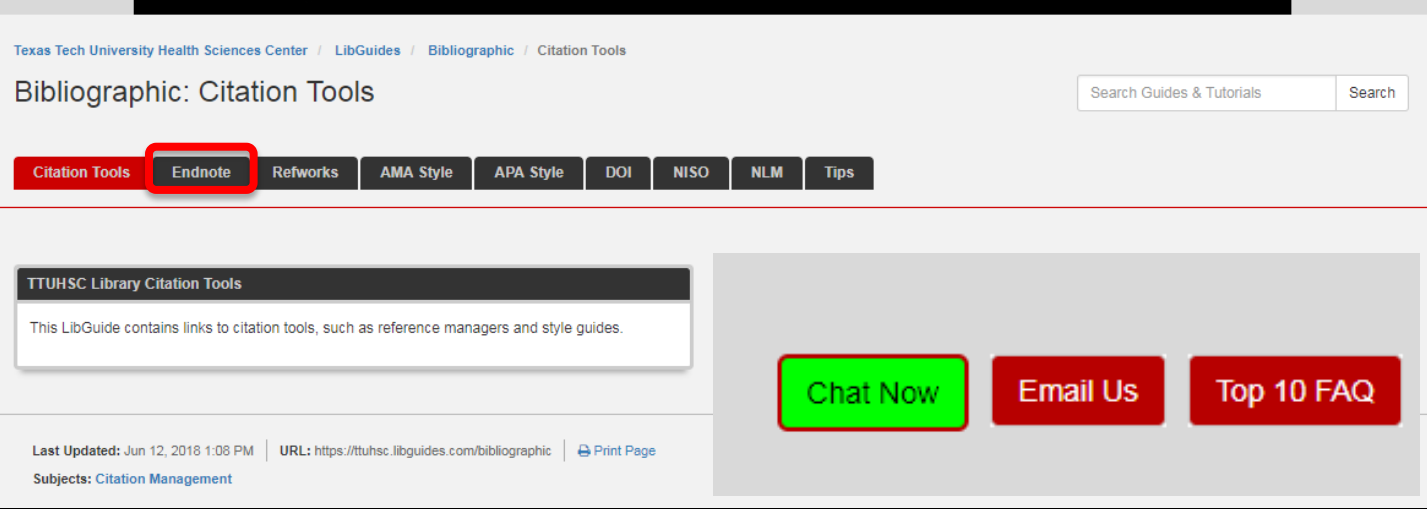

### https://ttuhsc.libguides.com/endnote

http://clarivate.libguides.com/endnote\_training/users/enx8

#### https://endnote.com/product-details

#### Instructors:

#### **Peggy Edwards** peggy.edwards@ttuhsc.edu

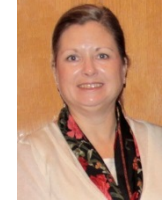

Dan Stuart daniel.stuart@ttuhsc.edu

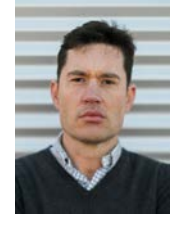

**Margaret Vugrin** 

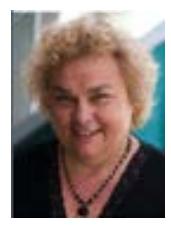

margaret.vugrin@ttuhsc.edu

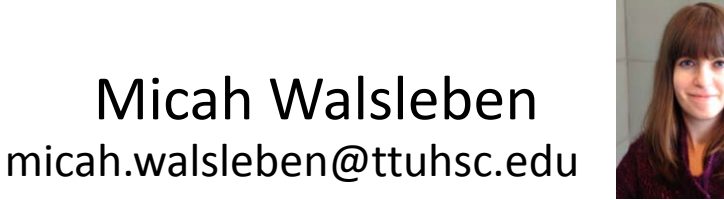